本站大部分资源收集于网络,只做学习和 交流使用,版权归原作者所有。若您需要 使用非免费的软件或服务,请购买正版授 权并合法使用。本站发布的内容若侵犯到 您的权益,请联系站长删除,我们将及时 处理。下图为站长及技术的微信二维码

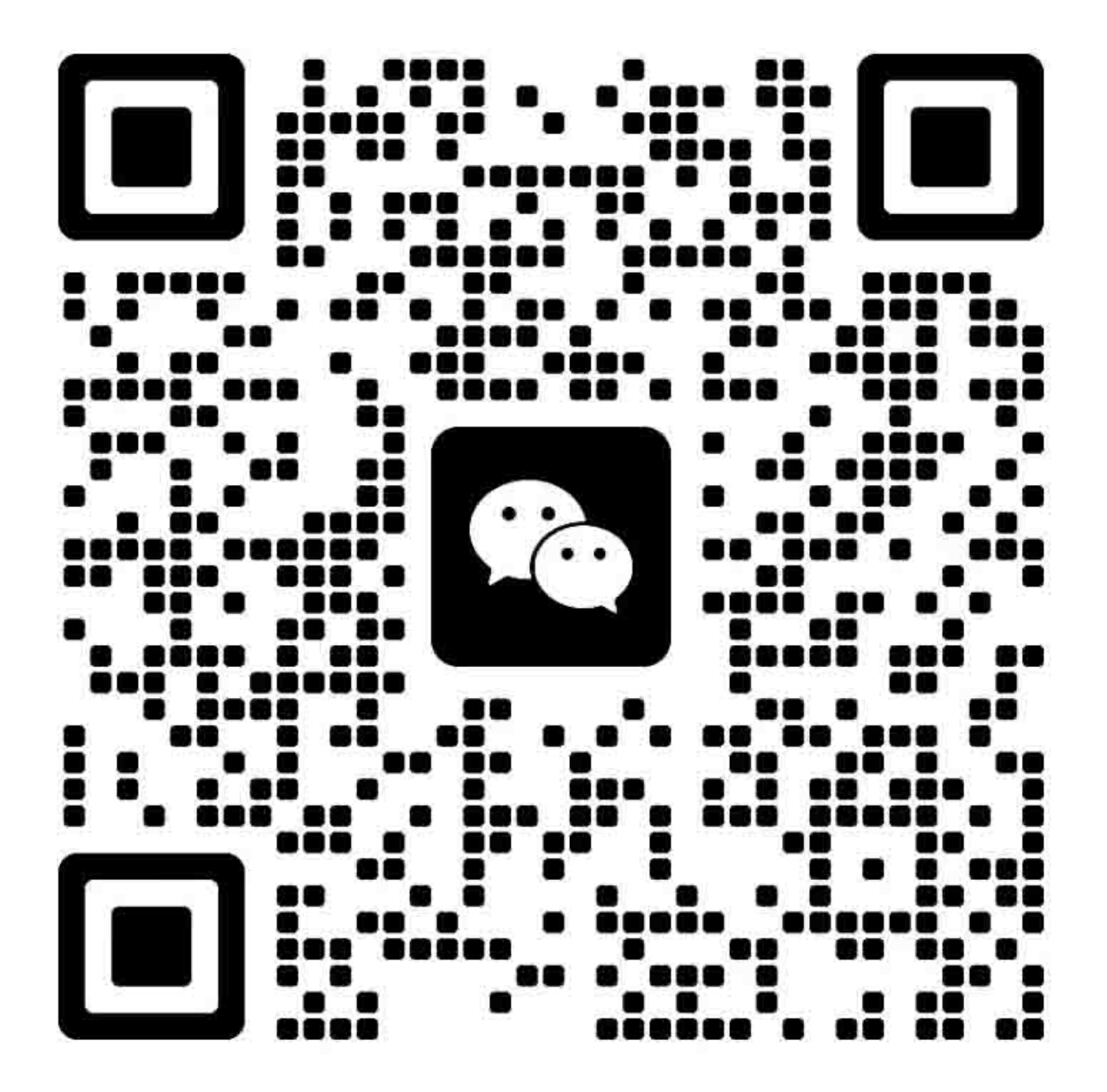

Leading Innovation >>>

## 一、规格参数

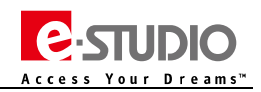

## 1、基本规格清单

| 型号           | MR-4000                                                |
|--------------|--------------------------------------------------------|
| 原稿供纸托盘最多纸张堆叠 | 最多 300 张(35~80g/㎡)或 38mm 堆叠高度                          |
| 可接受的纸张尺寸     | A5-R、A4-R、A4、A3、B5-R、B5、B4、ST-R、LT-R、LT、LG、LD、COMPUTER |
| 可接受的纸张重量     | 35~209g/m²                                             |
| 扫描 CCD       | 三行 CCD ( RGB ) 7450 像素                                 |
| 尺寸           | 575 x 531 x 180 (mm)<br>*不包括原稿托盘及铰链空间                  |
| 重量           | 14kg                                                   |
| 耗电           | 大约 60W                                                 |
| 供电           | DC+5V、DC+24V<br>*主机供电                                  |

## 2、常用电路板及零件清单

| 名称        | 物品名称                 | 物品号         | 备注                     | P-I   |  |
|-----------|----------------------|-------------|------------------------|-------|--|
| DLGD      | ASYB-DLG-H616S       | 6LK53786000 | DSDF 控制板               | 16-1  |  |
| DSDF 搓纸辊  | ASYS-ROL-PICKUP      | 6LK54190000 |                        | 16-18 |  |
| DSDF 供纸辊  | ASYS-ROL-FEED        | 6LK54191000 |                        | 1-14  |  |
| DSDF 分离辊  | ASYS-ROL-RETARD      | 6LK54189000 |                        | 5-21  |  |
| DSDF 定位辊  | PINCH-ROL-REGI       | 6LK53962000 |                        | 4-1   |  |
| DSDF 分离电机 | MOTRS-DSDF-FEED-H616 | 6LK53722000 | 驱动分离辊及原稿托盘提升           | 5-10  |  |
| DSDF 进纸电机 | MOTRS-DSDF-FEED-H616 | 6LK53722000 |                        | 6-8   |  |
| DSDF 读取电机 | MOTRS-DSDF-READ-H616 | 6LK53723000 |                        | 10-5  |  |
| DSDF 出口电机 | MOTRS-DSDF-READ-H616 | 6LK53723000 |                        | 10-5  |  |
| CCDD      | CCD-MODULE-H616      | 6LK54147000 | DSDF 内置 CCD            | 5-22  |  |
| CCDD 线束   | HRNS-CCDR-DLG-616    | 6LK53717000 | DSDF 内置 CCD 的连接扁线      | 5-23  |  |
| DLGD 线束   | HRNS-DLG-DSIF-616    | 6LK53718000 | DSDF 板和 DSIF 板高清数据线    | 16-17 |  |
| DADF 辊套件  | KIT-ROL-DSDF         | 6LK54293000 | DSDF 搓纸辊、进纸辊、分离辊套件     | 21-1  |  |
| DSDF 固定夹具 | JIG-DSDF-STOPPER     | 6LK56560000 | DSDF 拆装时,预防 DSDF 弹起的夹具 | 21-2  |  |

注意:上述零件更新于2016年06月,供参考。

Leading Innovation >>>

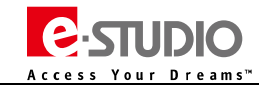

## 二、电器布局

### 1、结构图

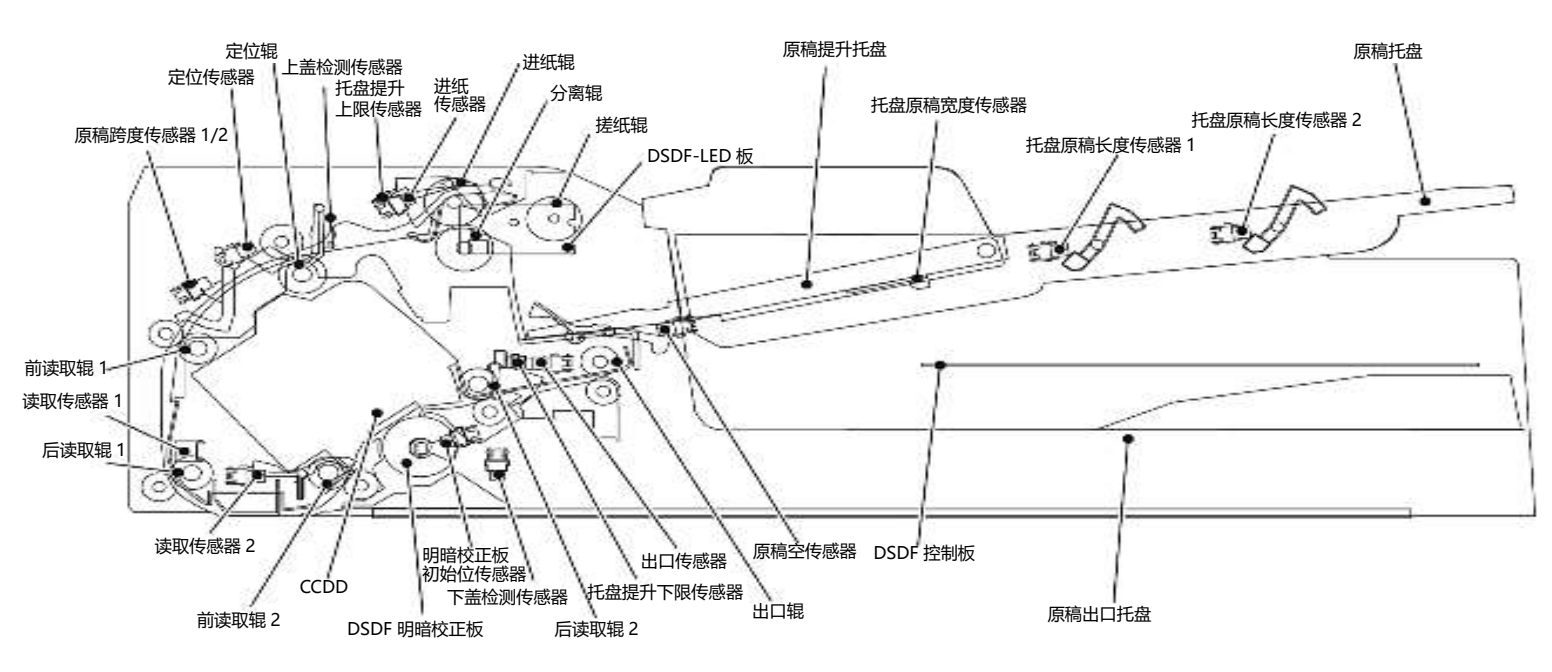

### 2、电机布局图

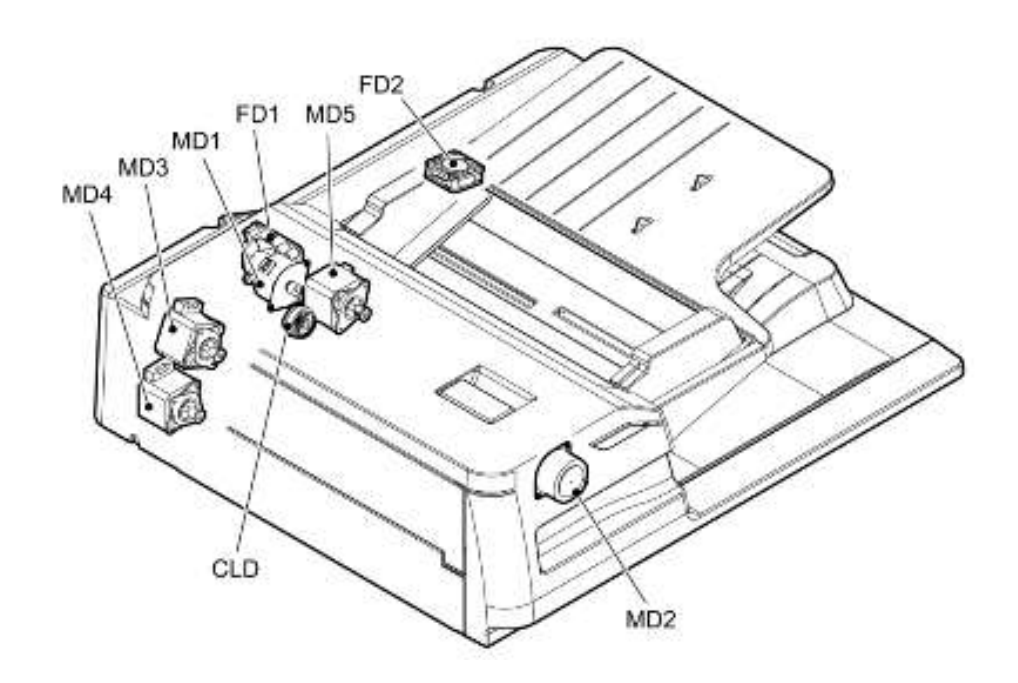

| 符号  | 名称           | 功能                            | P-I   |
|-----|--------------|-------------------------------|-------|
| MD1 | DSDF 进纸电机    | 驱动 DSDF 搓纸辊和 DSDF 进纸辊         | 6-8   |
| MD2 | DSDF 分离电机    | 驱动 DSDF 分离辊反转以及原稿提升托盘的上升和下降   | 5-10  |
| MD3 | DSDF 定位电机    | 驱动原稿定位辊                       | 6-4   |
| MD4 | DSDF 读取电机    | 驱动预读取辊-1、后读取辊-1、预读取辊-2、后读取辊-2 | 10-5  |
| MD5 | DSDF 出口辊     | 驱动原稿出口电机并且驱动明暗校正片的转动          | 10-5  |
| FD1 | DSDF 冷却风扇    | 冷却 DSDF 内部                    | 5-1   |
| FD2 | DSDF 控制板冷却风扇 | 冷却 DSDF 控制板                   | 16-22 |

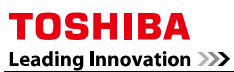

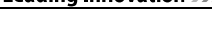

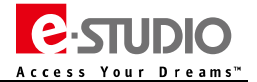

## 3、传感器布局图

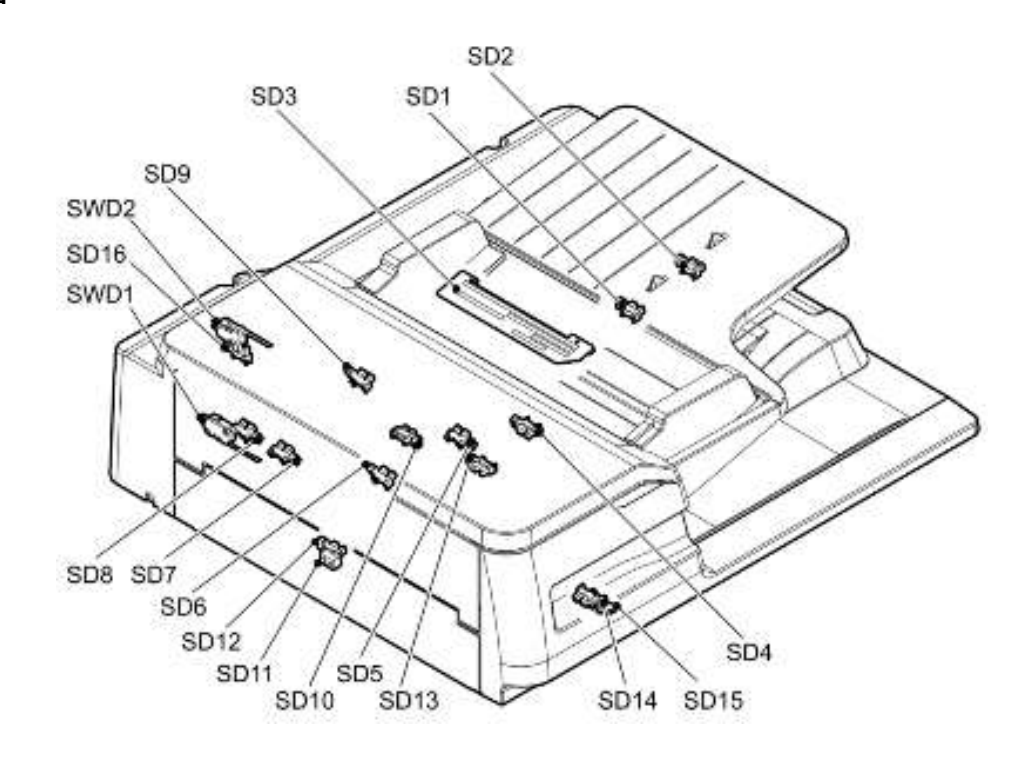

| 符号   | 名称               | 功能                             | P-I   |
|------|------------------|--------------------------------|-------|
| SD1  | DSDF 原稿托盘长度传感器-1 | 检测托盘上原稿长度尺寸                    | 2-4   |
| SD2  | DSDF 原稿托盘长度传感器-2 | 检测托盘上原稿长度尺寸                    | 2-4   |
| SD3  | DSDF 原稿宽度传感器     | 检测托盘上原稿宽度尺寸                    | 2-22  |
| SD4  | DSDF 原稿空传感器      | 检测原稿托盘上是否有原稿                   | 2-4   |
| SD5  | DSDF 进纸传感器       | 检测原稿进纸区域的原稿状态                  | 4-7   |
| SD6  | DSDF 定位传感器       | 检测 DSDF 定位辊区域的原稿输送状态以及原稿尺寸(长度) | 4-7   |
| SD7  | DSDF 原稿宽度检测传感器-1 | 检测原稿尺寸(宽度)                     | 3-11  |
| SD8  | DSDF 原稿宽度检测传感器-2 | 检测原稿尺寸(宽度)                     | 3-11  |
| SD9  | DSDF 托盘提升上限传感器   | 检测原稿提升托盘的上限位置                  | 4-7   |
| SD10 | DSDF 托盘提升下限传感器   | 检测原稿提升托盘的下限位置                  | 11-5  |
| SD11 | DSDF 读取传感器-1     | 在原稿读取区域检测原稿走纸前端位置              | 14-14 |
| SD12 | DSDF 读取传感器-2     | 在 DSDF 的内置 CCD 扫描区域检测原稿走纸前端位置  | 14-15 |
| SD13 | DSDF 出口传感器       | 在原稿出口区域监测原稿输送状态                | 11-5  |
| SD14 | DSDF 明暗校正初始位置传感器 | 检测 DSDF 明暗校正片的初始位置             | 15-8  |
| SD15 | DSDF 下盖检测传感器     | 检测 DSDF 下盖板的打开/关闭状态            | 15-8  |
| SD16 | DSDF 上盖检测传感器     | 检测 DSDF 上盖板的打开/关闭状态            | 6-22  |
| SWD1 | DSDF 下盖连锁开关      | 检测 DSDF 下盖板状态,打开/切断+24V 供电     | 16-5  |
| SWD2 | DSDF 上盖连锁开关      | 检测 DSDF 上盖板状态,打开/切断+24V 供电     | 16-19 |

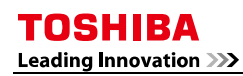

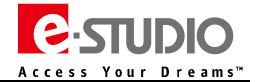

## 4、电路板及其他

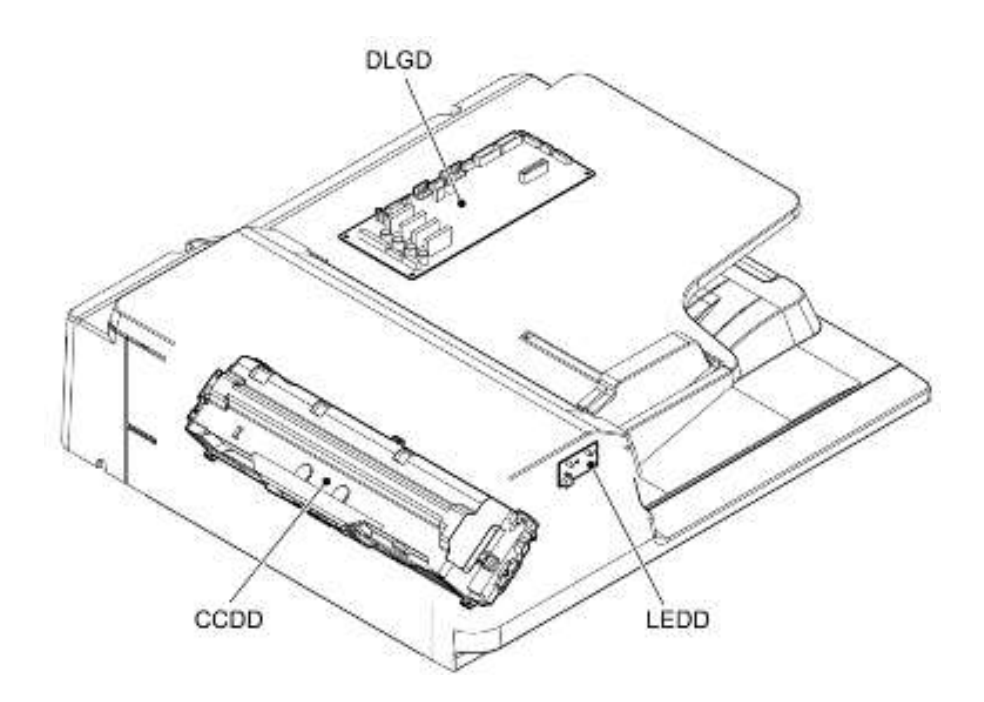

| 符号   | 名称           | 功能                                 | P-I  |
|------|--------------|------------------------------------|------|
| DLGD | DSDF 控制板     | 控制 DSDF                            | 16-1 |
| LEDD | DSDF-LED 电路板 | 当原稿放置在原稿托盘上点亮 LED 灯以及异常状态时 LED 灯提升 | 5-9  |
| CCDD | DSDF-CCD 组件  | 扫描 DSDF 原稿背面                       | 5-22 |

Leading Innovation >>>

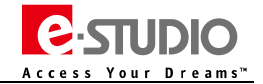

## 三、操作过程描述

## 1、原稿供纸驱动部分

如下图所示,原稿通过输纸辊输送,原稿正面由机器的 CCD (DF 原稿玻璃区域),背面由 DSDF 内置 CCD 完成扫描。

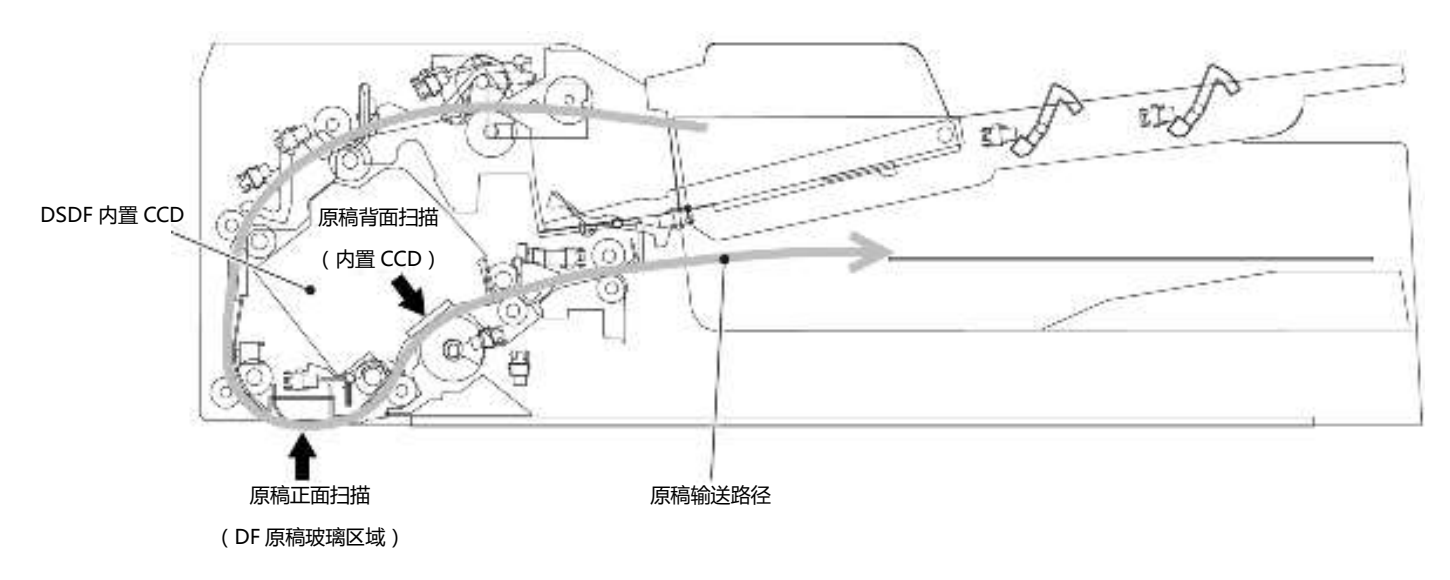

### 2、电机驱动

DSDF 的原稿输送,由 DSDF 进纸电机、DSDF 读取电机以及 DSDF 出口电机驱动。 电机驱动说明如下:

| 电机        | 类型   | 旋转方向 | 功能                    |
|-----------|------|------|-----------------------|
| DSDF 进纸电机 | 步进电机 | 顺时针  | 驱动 DSDF 搓纸辊和 DSDF 进纸辊 |
| DSDF 分离电机 | 步进电机 | 顺时针  | 原稿提升托盘下降              |
|           | 步进电机 | 逆时针  | DSDF 分离辊反转以及原稿提升托盘上升  |
| DSDF 定位电机 | 步进电机 | 逆时针  | 驱动 DSDF 定位辊           |
| DSDF 读取电机 | 步进电机 | 逆时针  | 驱动预读取辊 1/2 , 后读取辊 1/2 |
| DSDF 出口电机 | 步进电机 | 顺时针  | 转动明暗校正片               |
|           | 步进电机 | 逆时针  | 驱动原稿出口辊               |

### (1) DSDF 进纸电机

当 DSDF 接收到进纸信号后,将开始原稿进纸及输送。DSDF 进纸电机将开始转动以驱动 DSDF 搓纸辊和 DSDF 进纸辊将原稿输送至定位辊。

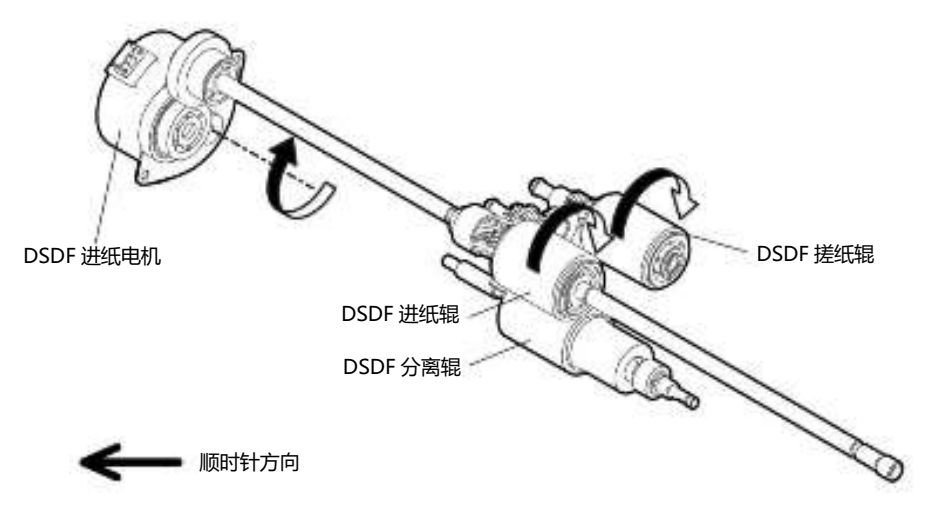

Leading Innovation >>>

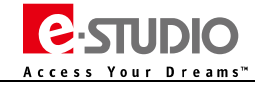

#### (2) DSDF 分离电机

DSDF 分离电机驱动原稿分离辊反转并且驱动原稿提升托盘的上升下降。

当原稿供纸开始后,为了防止原稿多张进纸,DSDF 分离电机顺时针转动以驱动原稿分离辊反转。

此外,当 DSDF 空传感器开启后,DSDF 分离电机将逆时针转动,驱动原稿提升托盘上升。从 DSDF 分离电机的输送力的传输通过 DSDF 托盘抬升离合器 进行控制。

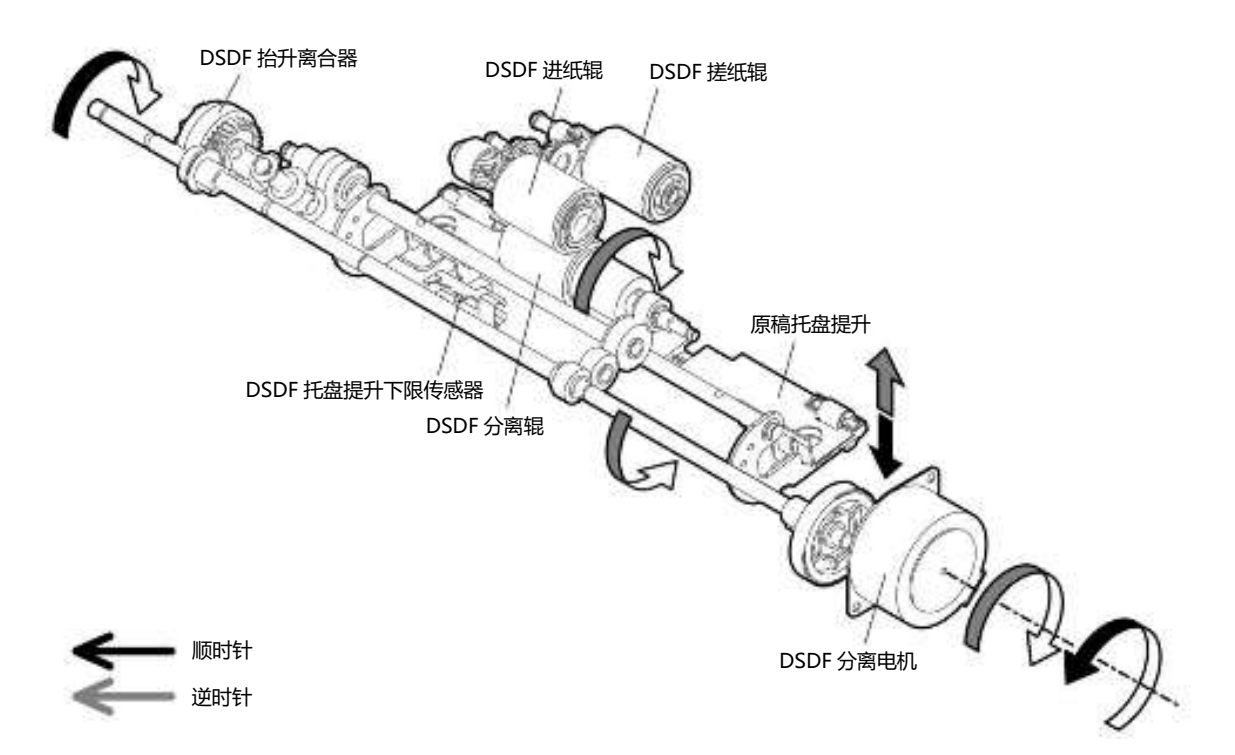

### (3) DSDF 定位电机

DSDF 定位电机驱动 DSDF 定位辊的转动。DSDF 定位辊将原稿对齐并输送至预读取辊-1。

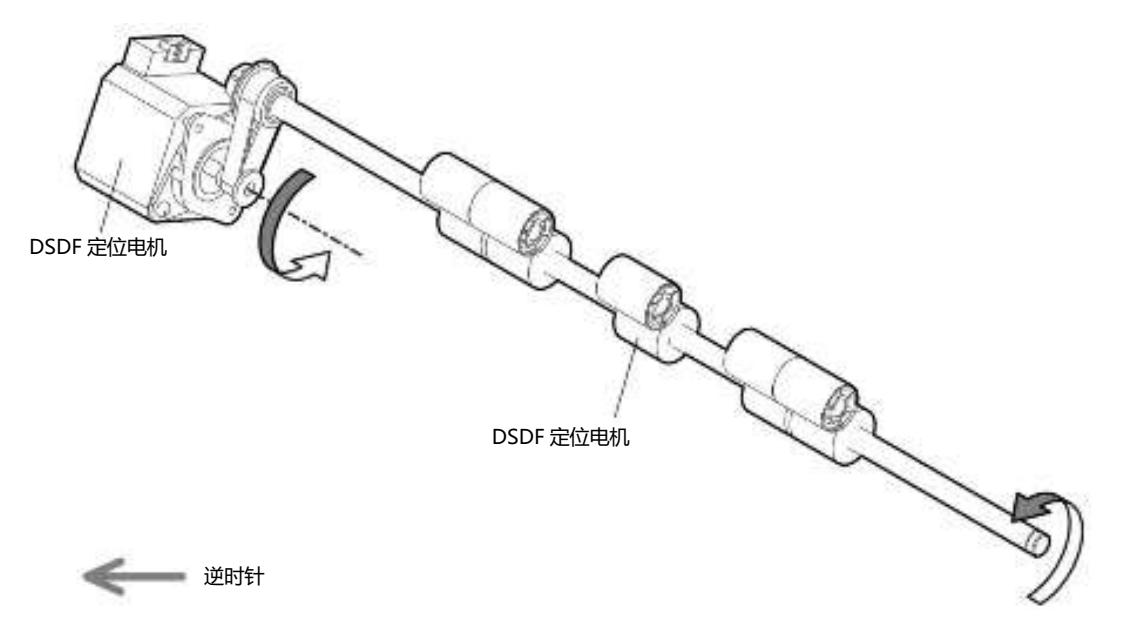

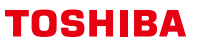

Leading Innovation >>>

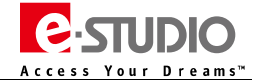

### (4) DSDF 读取电机

DSDF 读取电机通过带传动驱动预读取辊-1 及预读取辊-2, 后读取辊-1 及后读取辊-2。预读取辊-1 和后读取辊-1 输送 ADF 原稿玻璃处扫面原稿。前读取 辊-2 和后读取辊-2 输送 DSDF 内置 CCD 单元的扫描原稿。

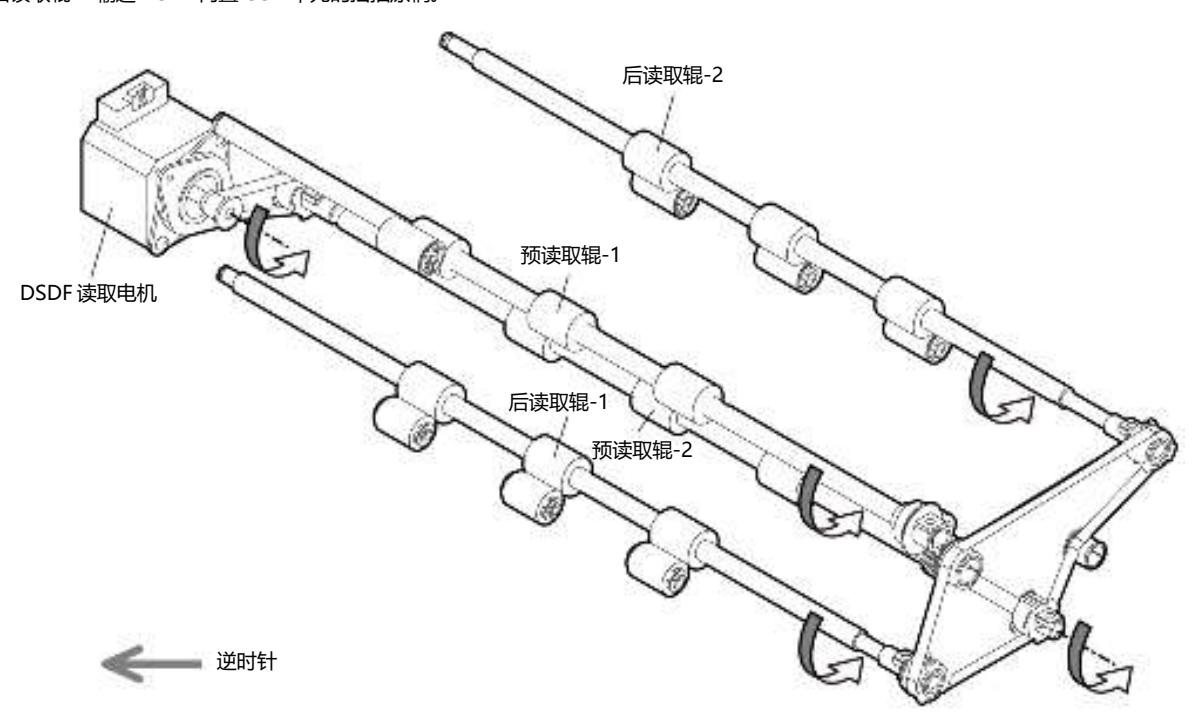

#### (5) DSDF 出口电机

当 DSDF 出口电机逆时针转动时, DSDF 出口辊将原稿输送至出口位置。当 DSDF 出口电机顺时针转动时,将驱动 DSDF 明暗校正片。DSDF 明暗校正片的 初始位置由 DSDF 明暗校正片初始位置传感器检测。DSDF 明暗校正片用来校正 DSDF 内置 CCD 的背景峰值。

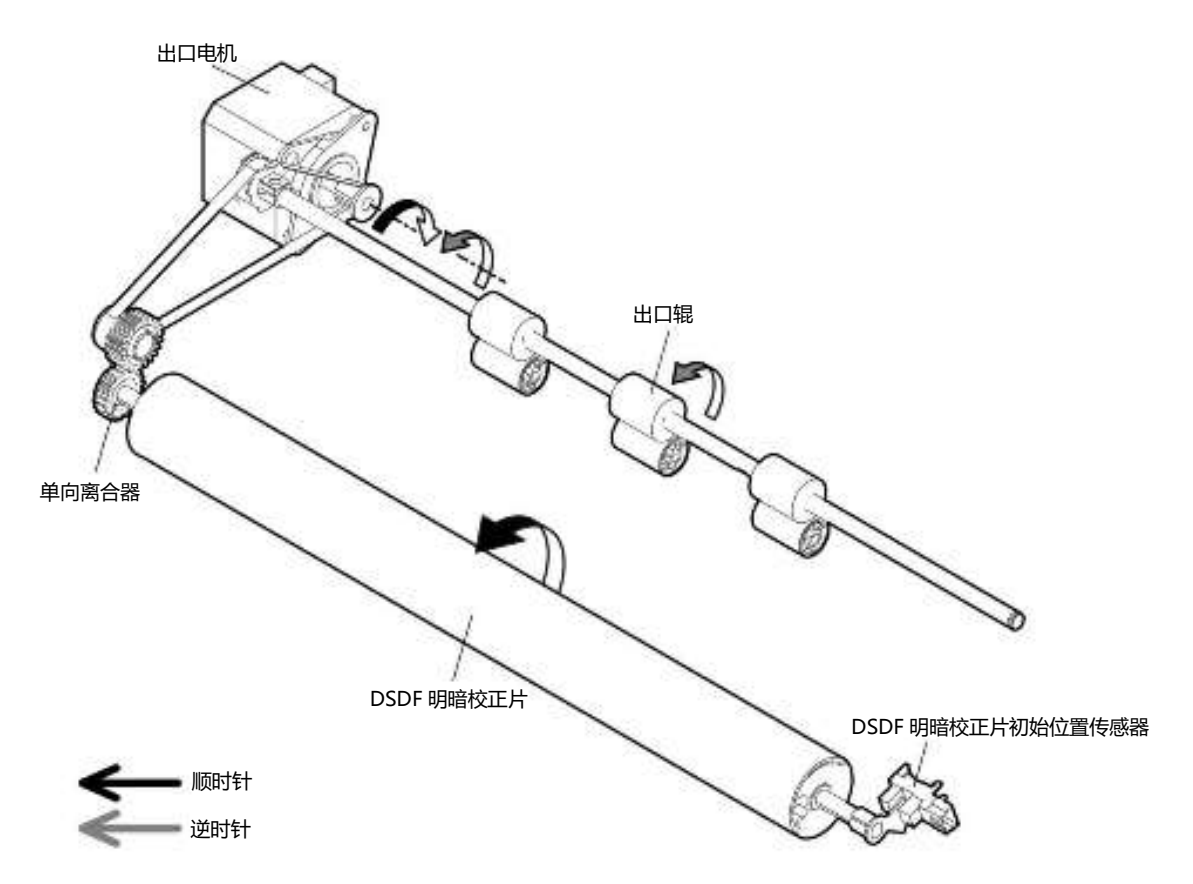

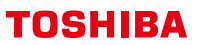

Leading Innovation >>>

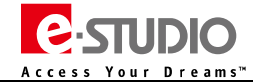

#### 3、原稿纸张的检测

通过 DSDF 托盘原稿宽度传感器、DSDF 托盘原稿长度传感器 1 和 2 的检测组合来判断原稿尺寸。 原稿托盘长度传感器 2

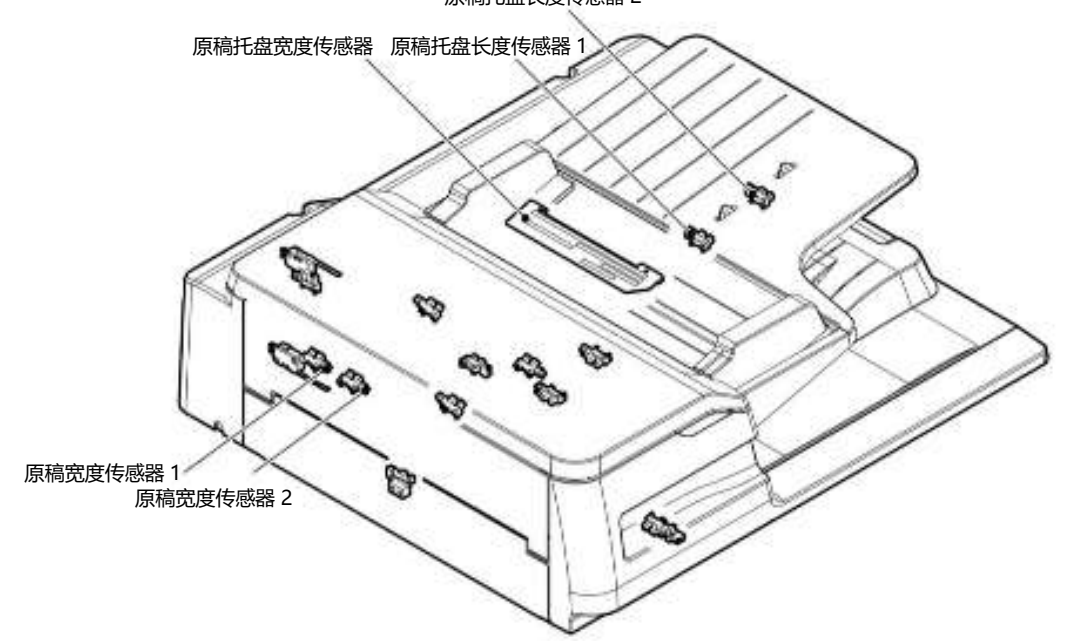

#### (1)、托盘原稿宽度传感器

通过原稿托盘宽度限位板的位置变化,TWID01、TWID1S、TWID2S 信号组合来判断原稿的尺寸宽度。

| TWID2S | TWID1S | TWID0S | 原稿宽度尺寸(A4) |
|--------|--------|--------|------------|
| L      | Н      | Н      | B5-R       |
| н      | L      | н      | A5-R       |
| L      | L      | н      | A3、A4      |
| L      | Н      | L      | A4-R、FOLIO |
| L      | L      | L      | B4、B5      |

### (2)、托盘原稿宽度传感器-1/-2、定位传感器

在 DSDF 原稿托盘上的纸张,通过 DSDF 托盘原稿宽度传感器、DSDF 托盘原稿长度传感器-1 和-2 来检测原稿尺寸。 随后通过 DSDF 原稿宽度传感器-1、-2 和 DSDF 定位传感器再次进行检测。

#### 原稿传感器:1

| DSDF 定位传感器 | DSDF 原稿宽度传感器-1 | DSDF 原稿宽度传感器-2 | 尺寸检测       | 原稿托盘宽度     |
|------------|----------------|----------------|------------|------------|
| OFF        | OFF            | OFF            | A5-R       |            |
|            | ON             | OFF            | В5         |            |
|            | ON             | ON             | A4         |            |
| ON         | OFF            | OFF            | B5-R       |            |
|            | ON             | OFF            | A4-R、FOLIO | 通过导板之间宽度检测 |
|            | ON             | OFF            | B4         |            |
|            | ON             | ON             | A3         |            |

Leading Innovation >>>

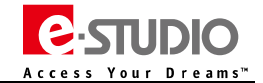

| DSDF 定位传感器 | DSDF 原稿宽度传感器-1 | DSDF 原稿宽度传感器-2 | 尺寸检测       | 原稿托盘宽度 |
|------------|----------------|----------------|------------|--------|
| ON         | ON             | ON             | A3         |        |
|            | OFF            | OFF            | A4-R、FOLIO |        |
|            | ON             | OFF            | B4         | A3、A4  |
| OFF        | OFF            | OFF            | В5         |        |
|            | ON             | ON             | A4         |        |

#### B4、B5 标准

| DSDF 定位传感器 | DSDF 原稿宽度传感器-1 | DSDF 原稿宽度传感器-2 | 尺寸检测       | 原稿托盘宽度 |
|------------|----------------|----------------|------------|--------|
| ON         | OFF            | OFF            | A4-R、FOLIO |        |
|            | ON             | OFF            | B4         |        |
| OFF        | ON             | OFF            | В5         | р4, рэ |
|            | OFF            | OFF            | A5-R       |        |

### A4-R 标准

| DSDF 定位传感器 | DSDF 原稿宽度传感器-1 | DSDF 原稿宽度传感器-2 | 尺寸检测       | 原稿托盘宽度 |
|------------|----------------|----------------|------------|--------|
| ON         | OFF            | OFF            | B5-R       |        |
|            | ON             | OFF            | A4-R、FOLIO | A4-R   |
|            | OFF            | OFF            | A5-R       |        |

#### B5-R 标准

| DSDF 定位传感器 | DSDF 原稿宽度传感器-1 | DSDF 原稿宽度传感器-2 | 尺寸检测 | 原稿托盘宽度 |
|------------|----------------|----------------|------|--------|
| ON         | OFF            | OFF            | B5-R |        |
| OFF        | OFF            | OFF            | A5-R | D3-K   |

## 四、排错及自诊断模式

## 1、错误代码及排错参考

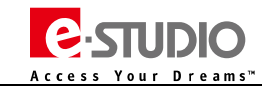

| 代码   | 错误代码含义                                                                   | 故障排错简要提示(供参考)                                                                                                    |  |
|------|--------------------------------------------------------------------------|----------------------------------------------------------------------------------------------------|--|
| E712 | <b>纸张未到达定位传感器时卡纸:</b><br>原稿供纸盘送入的原稿未到达定位传感器                              | 原稿定位传感器:FS-03-[F2]ON[7]/[H]、相关线束连接 CN74,传感器机构工作状况<br>提升辊,分离辊,搓纸棍,进纸辊:脏污,磨损等异常,相关纸路结构<br>驱动部分、辊检查:齿轮、辊检查<br>客户原稿纸张是否有问题<br>RADF/DSDF 控制板:相关线束连接及电路板本身 CN74,J975/J950                                                                                                    |  |
| E714 | <b>供纸信号接收卡纸:</b><br>即使原稿供纸盘中没有原稿 , 也收到了供纸<br>信号                          | <b>纸张空传感器:</b> FS-03-[F2]ON[7]/[B]、相关线束连接 CN75,传感器机构工作状况<br>RADF/DSDF 板:相关线束连接 CN75 及电路板本身                                                                                                    |  |
| E717 | <b>未到达原稿进纸传感器卡纸:</b><br>原稿未到达进纸传感器                                       | <b>纸张进纸传感器:</b> FS-03-[F2]ON[8]/[E]、相关线束连接 CN75/J950/J974,传感器机构工作状况<br><b>进纸电机:</b> FS-03-281/282,电机工作情况,相关线束连接 CN77<br>DSDF 板:相关线束连接 J990/CN77 及电路板本身                                                                                                    |  |
| E718 | <b>原稿设置卡纸/原稿托盘抬升异常:</b><br>托盘在抬升或下降后,托盘抬升上限或下限<br>传感器在指定时间内未响应           | 检查托盘抬升机械机构是否异常<br>托盘抬升上限传感器:FS-03-[F2]ON[6]/[E],相关线束连接,传感器工作情况<br>托盘抬升下限传感器:FS-03-[F2]ON[6]/[F],相关线束连接,传感器工作情况<br>DSDF 托盘抬升离合器:离合器工作情况,相关线束连接<br>DSDF 分离电机:FS-03-291/292,相关线束连接,电机工作情况<br>DSDF 控制板:相关线束连接及电路板本身                                                                                                    |  |
| E721 | <b>未到达读取传感器-1 时卡纸:</b><br>原稿通过定位传感器后 , 未到达读取传感器<br>-1                    | 定位辊和预读取辊:是否有脏污,异常,尝试清洁<br>读取传感器-1:FS-03-[F2]ON[7]/[G]、连接和线束检查 J983/J956/CN75<br>尝试进行定位量调整:FS-05-3040<br>读取电机:电机工作情况,相关线束连接 J992/CN79<br>DSDF板:相关线束连接 J982/CN79 及电路板本身                                                                                                    |  |
| E722 | <b>纸未到达出口传感器时发生卡纸(在扫描过程中):</b><br>在将原稿从扫描区输送到出口区时,已通过读取传感器-2的原稿,未到达出口传感器 | <b>读取辊-2:</b> 是否有脏污或其他异常,尝试清洁<br><b>原稿出口传感器:</b> FS-03-[F2] ON[7]/[E]、相关线束连接,传感器机构工作状况<br><b>DSDF 板:</b> 相关线束连接 J985/J957/CN75 及电路板本身                                                                                                    |  |
| E724 | <b>纸张卡在定位传感器处:</b><br>原稿的前端到达定位传感器后,其尾端还没<br>有通过定位传感器                    | <b>定位辊</b> :脏污或其他异常、尝试清洁<br><b>定位传感器</b> :FS-03-[F2]ON[7]/[H]、相关线束连接 J975/J950/CN74, 传感器机构工作状况<br><b>原稿宽度传感器-1/-2</b> :FS-03-[F2]ON[8]/[F](1)、FS-03-[F2]ON[8]/[G](2)、相关线束连接, 传感器机<br>构工作状况<br><b>原稿长度传感器-1/-2</b> :FS-03-[F2]ON[8]/[D](1)、FS-03-[F2]ON[7]/[A](2)、相关线束连接<br>J970/J971/CN76, 传感器机构工作状况<br><b>DSDF板</b> :相关线束连接及电路板本身 |  |
| E725 | <b>纸张卡在读取传感器-1 处:</b><br>原稿的前端到达读取传感器后,其尾端还没<br>有通过读取传感器                 | <b>读取辊-1</b> :是否有脏污,异常,尝试清洁<br>DSDF 安装是否正确<br>读取传感器-1:FS-03-[F2]ON[7]/[G]、连接线束检查<br>DSDF 板:相关线束连接将 J983/J956/CN75 及电路板本身                                                                                                    |  |
| E726 | <b>输送/出口信号的接收导致的卡纸:</b><br>在原稿处于曝光等待位置时,输稿器没有收<br>到来自该复合机的输送到出口信号        | 如果排除卡纸后仍然发生,重启机器<br>RADF/DSDF 板、SYS 板:相关线束连接<br>电源供电:检查 24V、5V 供电是否正常                                                                                                    |  |

## TOSHIBA Leading Innovation >>>

| 代码   | 错误代码含义 故障排错简要提示 (供参考)                                                                                                    |                                                                                                    |  |
|------|----------------------------------------------------------------------------------------------------|----------------------------------------------------------------------------------------------------|--|
| E727 | <b>原稿未到达 DSDF 读取传感器-2 卡纸:</b><br>通过了读取传感器-1 的原稿未到达读取传感<br>器-2                                                                           | 读取辊:是否有脏污,磨损或异常,尝试清洁<br>DSDF 安装是否正确<br>读取传感器-2:FS-03-[F2]ON[6]/[D]、相关线束连接,传感器机构工作状况<br>DSDF 板:相关线束连接 J984/J956/CN75 及电路板本身         |  |
| E729 | <b>纸张卡在 DSDF 读取传感器-2 卡纸:</b><br>纸张前端通过读取传感器-2,而尾端未通过                                                                                    | 预读取辊-2:是否有脏污,磨损或异常,尝试清洁<br>读取传感器-2:FS-03-[F2]ON[6]/[D]、相关线束连接,传感器机构工作状况<br>出口电机:电机工作情况,相关线束连接 J991/CN77<br>DSDF板:相关线束连接及电路板本身      |  |
| E72A | <b>DSDF 原稿扫描超时卡纸:</b><br>在一定时间内,页内存未就绪造成卡纸                                                                                              | 重新放置纸张并重试                                                                                                    |  |
| E731 | <b>纸张卡在出口/反转传感器处:</b><br>原稿的前端到达出口/反转传感器后,其尾端<br>还没有通过该传感器                                                                              | 出口辊:是否有脏污,磨损或异常,尝试清洁<br>原稿出口传感器:FS-03-[F2]ON[7]/[E]、相关线束连接 J985/J957/CN75,传感器机构工作状况<br>DSDF板:相关线束连接 CN75 及电路板本身<br>驱动部分、辊检查:齿轮、辊检查 |  |
| E762 | 检查输纸路径内有否异常           原稿停留在定位传感器卡纸         定位传感器: FS-03-[F2]/ON/[7]/[H]、相关线束连接,传感器机构工作状况           DSDF 板: 相关线束连接 J975/J950/CN74 及电路板本身 |                                                                                                    |  |
| E769 | 原稿停留在进纸传感器卡纸                                                                                                    | <b>进纸传感器:</b> FS-03-[F2]/ON/[8]/[E]、相关线束连接,传感器机构工作状况<br>DSDF 板:相关线束连接 J974/J950/CN74 及电路板本身                                        |  |
| E770 | 原稿停留在原稿宽度检测传感器-1 卡纸                                                                                                    | <b>原稿宽度检测传感器-1:</b> FS-03-[F2]/ON/[8]/[F]、相关线束连接,传感器机构工作状况<br>DSDF 板:相关线束连接 J972/J950/CN75 及电路板本身                                  |  |
| E771 | 原稿停留在原稿宽度检测传感器-2 卡纸                                                                                                    | <b>原稿宽度检测传感器-2:</b> FS-03-[F2]/ON/[8]/[G]、相关线束连接,传感器机构工作状况<br>DSDF 板:相关线束连接 J973/J950/CN75 及电路板本身                                  |  |
| E774 | 原稿停留在原稿长度检测传感器-1 卡纸                                                                                                    | <b>原稿长度检测传感器-1:</b> FS-03-[F2]/ON/[7]/[G]、相关线束连接,传感器机构工作状况<br>DSDF 板:相关线束连接 J983/J956/CN75 及电路板本身                                  |  |
| E775 | 原稿停留在原稿长度检测传感器-2 卡纸                                                                                                    | <b>原稿长度检测传感器-2:</b> FS-03-[F2]/ON/[6]/[D]、相关线束连接,传感器机构工作状况<br>DSDF 板:相关线束连接 J984/J956/CN75 及电路板本身                                  |  |
| E777 | 原稿停留在出口传感器卡纸                                                                                                    | 出口传感器:FS-03-[F2]/ON/[7]/[E]、相关线束连接,传感器机构工作状况<br>DSDF板:相关线束连接 J985/J957/CN75及电路板本身                                                  |  |

**E**-STUDIO

Your Dreams<sup>™</sup>

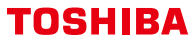

Leading Innovation >>>

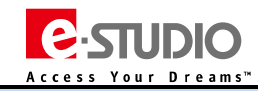

| 代码   | 错误代码含义                             | 故障排错简要提示(供参考)                                                      |
|------|------------------------------------|--------------------------------------------------------------------|
|      |                                    | 1、当卡纸发生在原稿输送开始之前或者结束之后                                             |
|      |                                    | <b>下盖板检查</b> :打开关闭是否异常                                             |
|      |                                    | <b>下盖板打开/关闭连锁开关:</b> 开关工作是否异常,相关线束连接                               |
|      |                                    | 出口电机:FS-03-284 , 电机工作情况 , 相关线束连接 , 如电机正常 , 检查明暗校正片初始位置传感器          |
|      |                                    | 明暗校正片初始位置传感器:FS-03-[F2]/ON/[6]/[A],传感器工作情况,相关线束连接                  |
|      |                                    | DSDF 板:相关线束连接及电路板本身                                                |
|      |                                    | 2、当卡纸发生在原稿输送过程中:                                                   |
|      | DSDF取卡纸盖板打开/明暗校正片初始位置<br>传感器异常造成卡纸 | <b>上/下盖板</b> :打开关闭是否异常                                             |
| E860 |                                    | 上盖板打开/关闭检测传感器:FS-03-[F2]/ON/[7]/[C],传感器工作情况,相关线束连接                 |
|      |                                    | J981/J954/CN75                                                     |
|      |                                    | <b>上盖板连锁开关:</b> 开关工作是否异常,相关线束连接                                    |
|      |                                    | 下盖板打开/关闭检测传感器:FS-03-[F2]/ON/[6]/[C],传感器工作情况,相关线束连接                 |
|      |                                    | J980/J953/CN75                                                     |
|      |                                    | <b>下盖板连锁开关:</b> 开关工作是否异常,相关线束连接                                    |
|      |                                    | 出 <b>口电机:</b> FS-03-284 , 电机工作情况 , 相关线束连接 , 如电机正常 , 检查明暗校正片初始位置传感器 |
|      |                                    | 明暗校正片初始位置传感器:FS-03-[F2]/ON/[6]/[A],传感器工作情况,相关线束连接                  |
|      |                                    | DSDF板:相关线束连接及电路板本身                                                 |
|      |                                    | DSDF 是否关闭正常,排除卡纸后重新关闭                                              |
| E870 | DSDF 打开卡纸                          | DSDF 打开/关闭传感器:FS-03-[F2]ON[5]/[G]、相关线束连接,传感器机构工作状况                 |
|      |                                    | SYS 板:相关线束连接及电路板本身                                                 |
|      | <b>DF 接口错误:</b><br>输稿器和扫描仪间出现通信错误  | DSDF板:相关线束连接特别是 RADF 和主机的线束连接是否异常,CN70/CN71/J97,DSDF 电路板           |
|      |                                    | 上的线束连接及 DSDF 电路板本身是否异常                                             |
|      |                                    | HDMI 线:线束及相关接口 CN78/CN90                                           |
| C550 |                                    | DSDF 接口板:相关线束连接及电路板本身                                              |
|      |                                    | DSDF 控制板:相关线束连接及电路板本身                                              |
|      |                                    | SYS 板:相关线束连接及电路板本身                                                 |
|      | DSDF 异常                            | <b>DSDF 板:</b> 相关线束连接特别是 RADF 和主机的线束连接是否异常,CN70/CN71/J97,DSDF 电路板  |
| C552 |                                    | 上的线束连接及 DSDF 电路板本身是否异常                                             |
|      |                                    | 相关供电是否异常                                                           |
|      | DSDF 内置 CCD 峰值检测异常                 | HDMI 线:线束及相关接口 CN78/CN90                                           |
|      |                                    | 中继板:SYS 板上的中继板是否正确安装,是否异常                                          |
|      |                                    | DSDF 接口板:相关线束连接及电路板本身                                              |
| C553 |                                    | 相关供电是否异常: +12V 供电是否正常                                              |
|      |                                    | 出口电机:电机工作情况,相关线束连接 J991/CN77                                       |
|      |                                    | DSDF-CCD 单元:相关线束连接及单元本身                                            |
|      | AFE 通讯错误                           | HDMI 线:线束及相关接口 CN78/CN90                                           |
| C554 |                                    | DSDF 接口板:相关线束连接及电路板本身                                              |
|      |                                    | DSDF-CCD 单元:相关线束连接及单元本身                                            |
|      |                                    |                                                                    |
| C730 | DSDF EEPROM 格式错误                   | かい フレビ 医秋 (を) (1) 日 初 何 金: 13-03-32 10                             |
|      |                                    | <b>レンレド ゴエ向り収</b> ・ 怕大线木圧体火 地 的 似 中 夕                              |
|      | 初始化超时错误                            | 重新开关机确认是否恢复                                                        |
| С7В0 |                                    | 清洁 DSDF 明暗校正片                                                      |
|      |                                    |                                                                    |

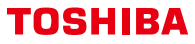

Leading Innovation >>>

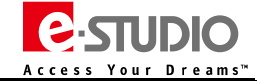

| 代码   | 错误代码含义               | 故障排错简要提示(供参考)                         |
|------|----------------------|---------------------------------------|
|      |                      | 手动进行读取传感器-1 调整                        |
| C8C0 | DSDF 读取传感器-1 自动调整错误  | LED:是否在调整时点亮                          |
|      |                      | 读取传感器-1:传感器工作情况,相关线束连接                |
|      |                      | DSDF 控制板:相关线束连接及电路板本身                 |
|      |                      | 检查 DSDF 和复合机相关线束连接是否异常: CN70/CN71/J97 |
| C8E0 | DSDF 控制异常(通讯错误)      | DSDF 控制板的+5V 供电是否异常                   |
|      |                      | DSDF板、SYS板:相关线束连接及电路板本身               |
|      | S-VDEN 开启信号超时错误:     | 重启设备看能否恢复                             |
| F115 | 扫描未正常结束              | DSDF 控制板、SYS 板:相关线束连接及电路板本身           |
|      |                      |                                       |
| F116 | S-VDEN 关闭信号超时错误:     | 重启设备看能否恢复                             |
|      | 扫描未正常结束              | DSDF 控制板、SYS 板:相关线束连接及电路板本身           |
|      | S-VDEN 开启信号(背面)超时错误: | 重启设备着能否恢复                             |
| F117 | 扫描未正常结束              |                                       |
|      |                      |                                       |
| F118 | S-VDEN 关闭信号(背面)超时错误: | 重启设备看能否恢复                             |
|      | 扫描未正常结束              | DSDF 控制板、SYS 板:相关线束连接及电路板本身           |
|      |                      |                                       |

Leading Innovation >>>

## 2、输入测试模式

FS-03-F2-[ON]

| 数字键 | 按钮 | 检查项目             | 内容   |      |
|-----|----|------------------|------|------|
|     |    |                  | 突出显示 | 正常显示 |
| [5] | F  | DSDF连接状态         | 已连接  | 未连接  |
|     | G  | 稿台盖板开关检测         | 打开   | 关闭   |
|     | A  | DSDF明暗校正片初始位置传感器 | 开启   | 关闭   |
|     | С  | DSDF下盖检测传感器      | 盖板打开 | 盖板关闭 |
| [6] | D  | DSDF读取传感器-2      | 有原稿  | 无原稿  |
|     | E  | DSDF提升托盘上限位置传感器  | 开启   | 关闭   |
|     | F  | DSDF提升托盘下限位置传感器  | 开启   | 关闭   |
|     | А  | DSDF托盘原稿长度传感器-2  | 有原稿  | 无原稿  |
|     | В  | DSDF原稿空传感器       | 有原稿  | 无原稿  |
| [7] | С  | DSDF上盖检测传感器      | 盖板打开 | 盖板关闭 |
| [/] | E  | DSDF出口传感器        | 有原稿  | 无原稿  |
|     | G  | DSDF读取传感器-1      | 有原稿  | 无原稿  |
|     | Н  | DSDF定位传感器        | 有原稿  | 无原稿  |
| 101 | D  | DSDF托盘原稿长度传感器-1  | 有原稿  | 无原稿  |
|     | E  | DSDF定位传感器        | 有原稿  | 无原稿  |
| [0] | F  | DSDF原稿宽度传感器-1    | 有原稿  | 无原稿  |
|     | G  | DSDF原稿宽度传感器-2    | 有原稿  | 无原稿  |

## 3、输出测试模式

| 开启        | 功能                   |
|-----------|----------------------|
| FS-03-281 | DSDF 进纸电机 开/关 ( 正转 ) |
| FS-03-282 | DSDF 进纸电机 开/关 ( 反转 ) |
| FS-03-283 | DSDF 读取电机 开/关        |
| FS-03-284 | DSDF 出口电机 开/关 ( 正转 ) |
| FS-03-285 | DSDF 出口电机 开/关        |
| FS-03-291 | DSDF 提升托盘上升          |
| FS-03-292 | DSDF 提升托盘下降          |
| FS-03-293 | DSDF 提升托盘老化测试        |
| FS-03-296 | DSDF 冷却风扇 开/关        |

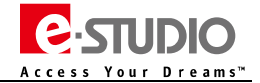

Leading Innovation >>>

## 五、拆卸安装

- 1、PM 零件拆装
- (1) DSDF 搓纸单元
- 1、打开 DSDF 卡纸排除盖板[1]

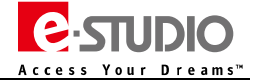

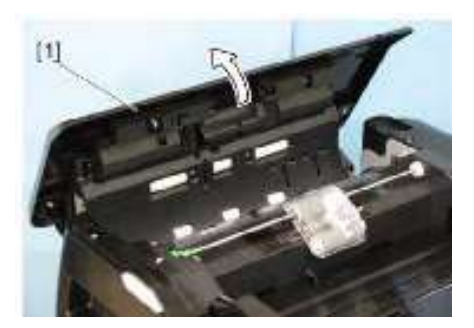

2、释放卡扣[2],取下整个 DSDF 搓纸单元

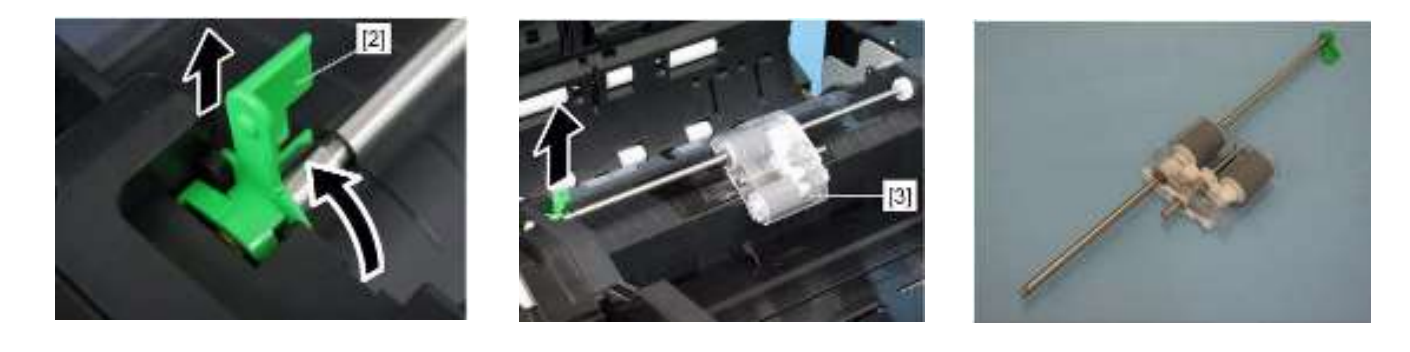

(2) DSDF 分离辊

- 1、拆下 DSDF 搓纸单元
- 2、打开 DSDF 分离盖板[4]

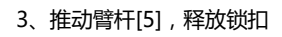

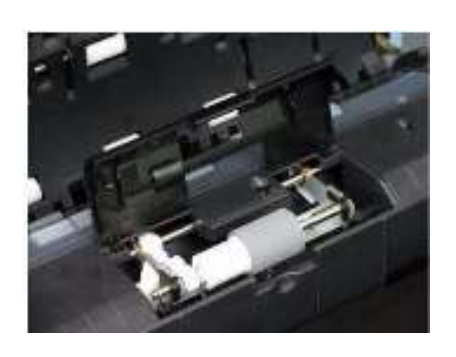

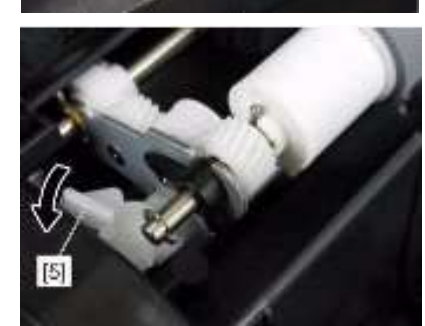

[4]

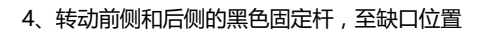

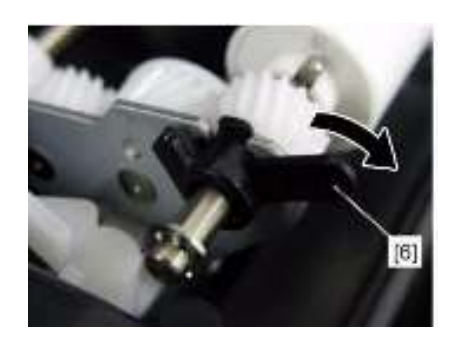

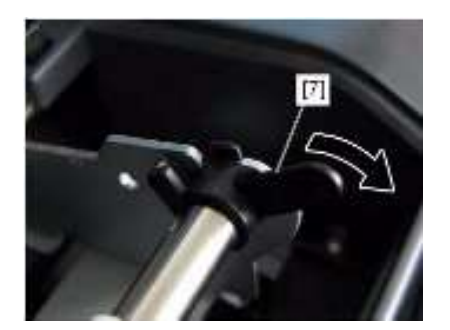

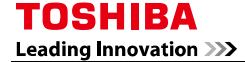

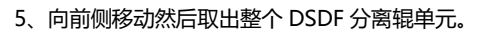

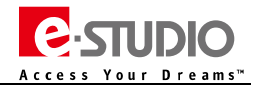

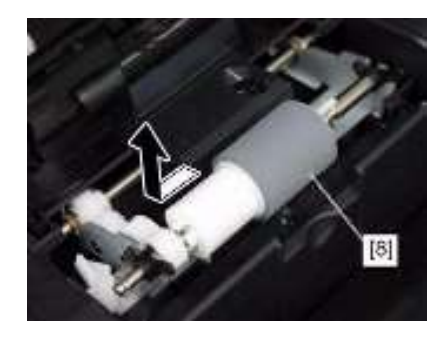

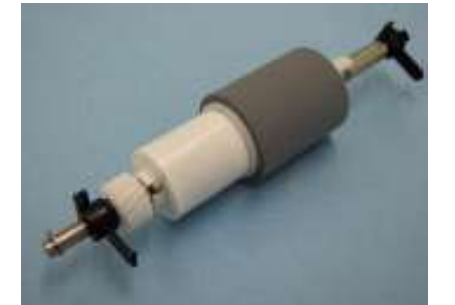

6、取下后侧的黑色固定杆[7],释放一个卡扣,取下 DSDF 分离辊[9]。

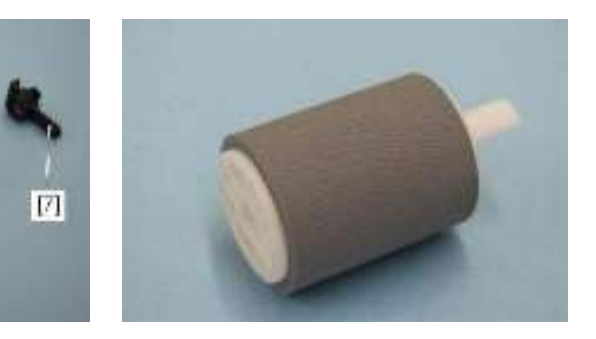

### (3) DSDF 搓纸辊

- 1、拆下 DSDF 搓纸单元
- 2、拆下 DSDF 搓纸辊

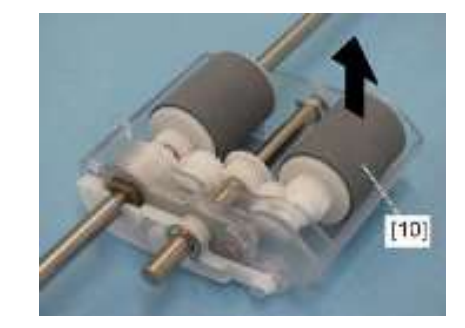

[9]

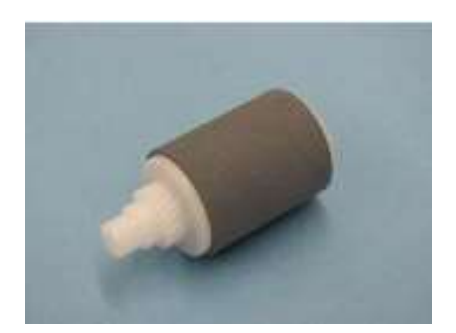

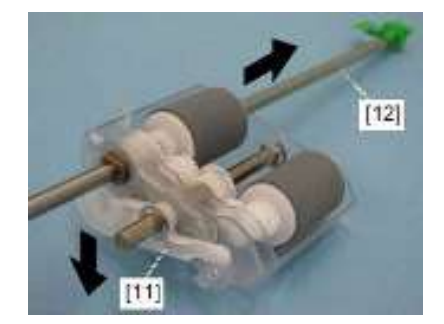

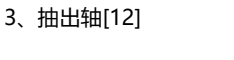

1、拆下 DSDF 搓纸单元

(4) DSDF 进纸辊

2、释放限位杆[11]

4、取下 DSDF 进纸辊[13]

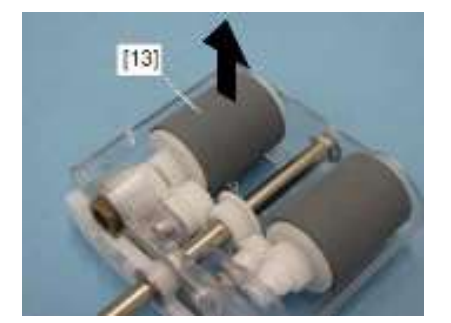

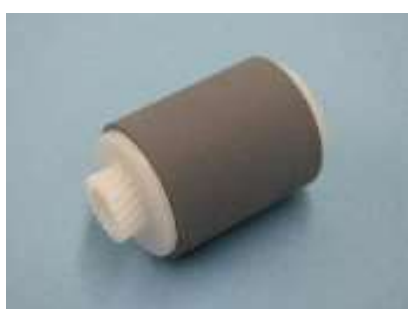

Leading Innovation >>>

### 2、盖板的拆装

### (1) DSDF 后侧盖板

1、拧下两颗螺丝

2、拧下1颗螺丝

3、打开原稿卡纸排除盖板并且拧掉两颗螺丝[1]和[2] 注意区分螺丝 , [2]是自攻螺丝

4、抬起原稿托盘[3], 拆下 DSDF 后侧盖板[4]

### (2) DSDF 前侧盖板

1、打开 DSDF

2、拧下两颗螺丝[1](自攻螺丝),拧下两颗螺丝[2]

3、 拧下 1 颗螺丝, 取下 DSDF 前侧盖板[5]

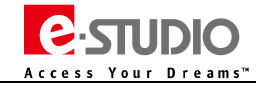

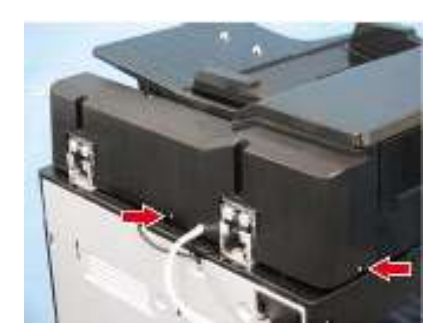

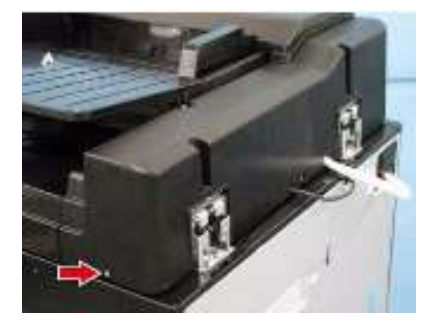

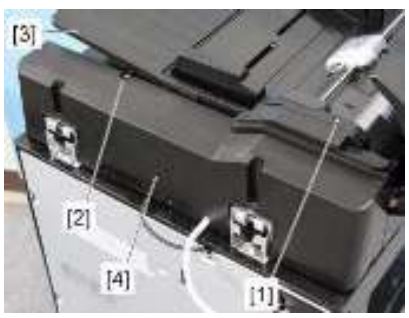

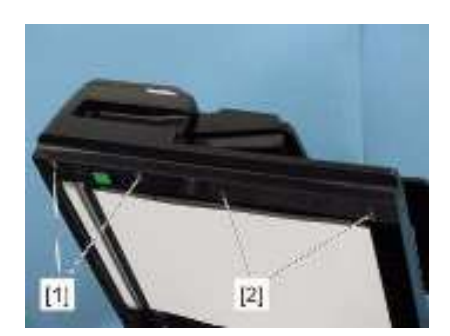

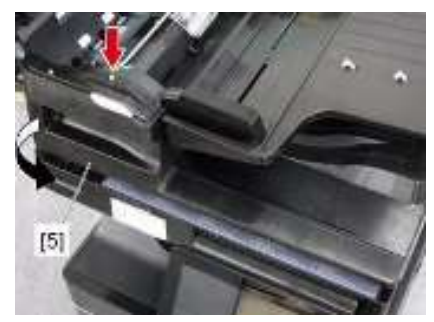

Leading Innovation >>>

#### (3) 原稿卡纸排除盖板

- 1、拆下 DSDF 后侧盖板
- 2、拆下 DSDF 前侧盖板
- 3、断开一个连接
- 4、 拧下 1 颗螺丝 , 拆下后侧的连接销钉[6]
- 5、 拧下 1 颗螺丝, 拆下前侧的连接销钉[7]
- 6、拆下原稿卡纸排除盖板限位器的一颗螺丝。

7、向关闭盖板的方向转动原稿卡纸排除盖板,向上提起并拆下原稿卡纸排除盖板。 注意安装时不要损坏 DSDF 左侧盖板的输纸导板

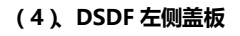

- 1、拆下原稿卡纸排除盖板
- 2、拧下两颗自攻螺丝[1]及两颗螺丝[2]
- 3、向上移动并拆下 DSDF 左侧盖板[9]

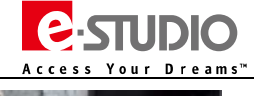

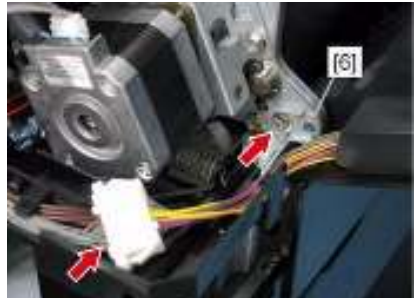

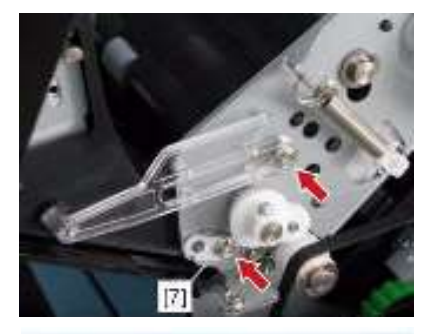

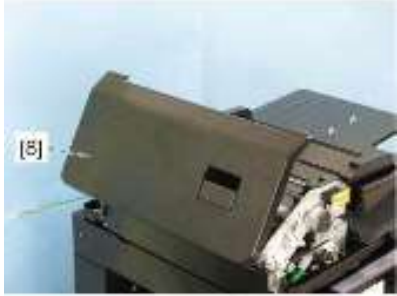

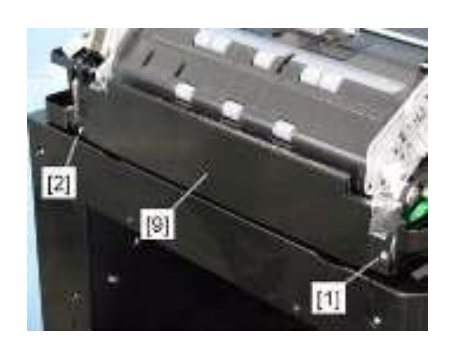

Leading Innovation >>>

### 3、电路板的拆装

#### (1) DSDF-LED 板(LEDD)

- 1、拆下 DSDF 前盖板
- 2、断开1个连接
- 3、拧下1颗螺丝, 拆下 DSDF-LED 板

### (2) DSDF 控制板冷却风扇(FD2)

- 1、拆下 DSDF 后盖板
- 2、释放卡扣[1],断开一个连接
- 3、拧下 2 颗螺丝[3],拆下 DSDF 控制板冷却风扇[4]

## (3) DSDF 控制板(DLGD)

- 1、拆下 DSDF 后侧盖板
- 2、拆下 DSDF 控制板冷却风扇
- 3、拧下一颗螺丝, 拆下 DSDF 控制板冷却风扇支架[5]
- 4、拧下一颗螺丝,拆下 DSDF 控制板冷却风扇支架[6]
- 5、断开 13 个连接,断开 1 个 HDMI 连接和一个扁线连接
- 6、拧下两颗螺丝拆下 DSDF 控制板。

注意:拆装扁线时要防止损坏扁线引脚。

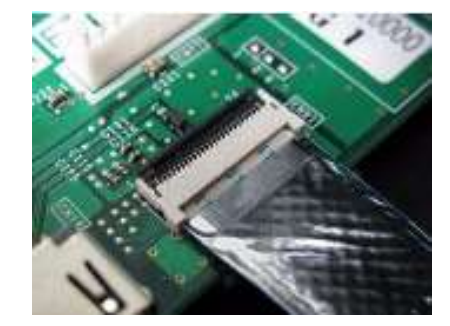

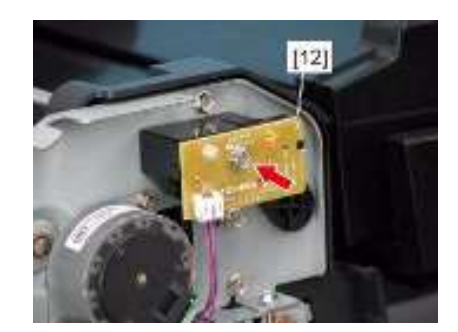

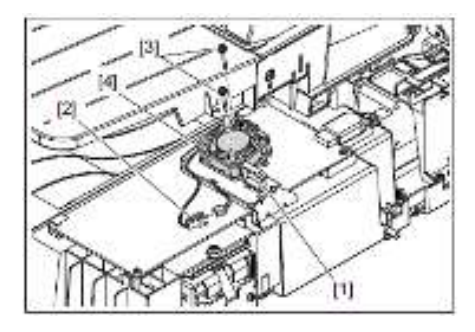

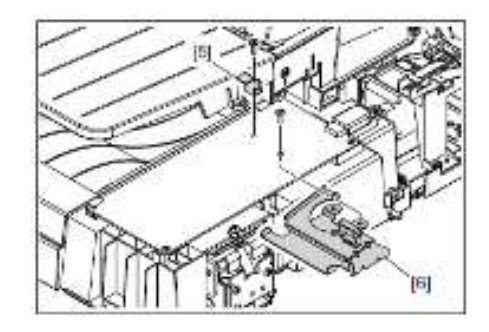

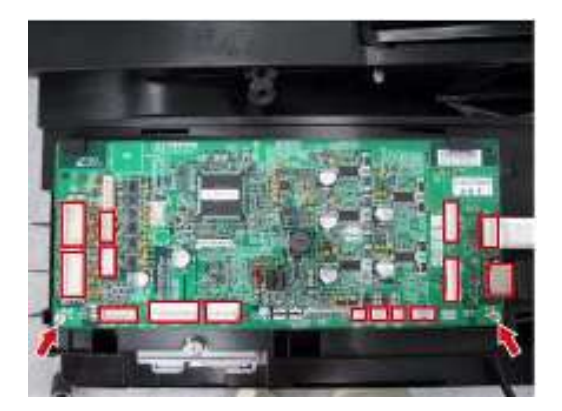

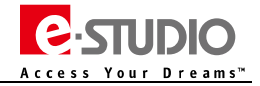

Leading Innovation >>>

### 4、原稿托盘部分

### (1)、原稿托盘

- 1、拆下 DSDF 后侧盖板
- 2、拆下 DSDF 前侧盖板
- 3、DSDF 控制板上断开 CN73 和 CN76 的线束连接
- 4、 拧下一颗螺丝 , 拆下原稿托盘支架[10]

5、拆下原稿托盘[11]

(2) DSDF 原稿托盘长度传感器-1/-2(SD1/SD2)

- 1、拆下原稿托盘
- 2、拆下原稿限位装置[22]

3、拧下一颗螺丝,拆下传感器盖板[14]

4、断开 DSDF 托盘原稿长度传感器-1[15]和 DFDF 托盘原稿长度传感器-2[16]的连接

5、从卡扣中是否各传感器的线束。

拆下 DSDF 托盘原稿长度传感器-1[15]和 DFDF 托盘原稿长度传感器-2[16]。

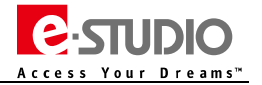

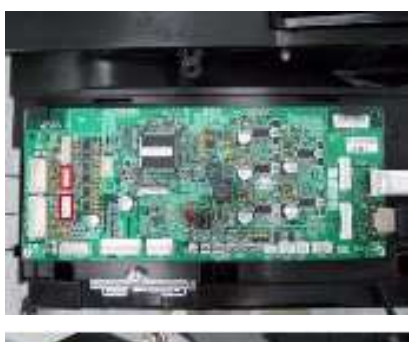

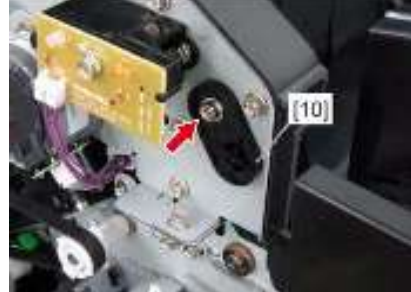

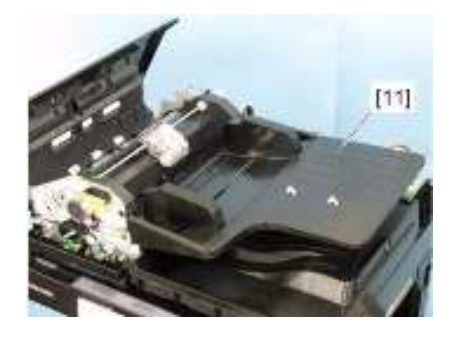

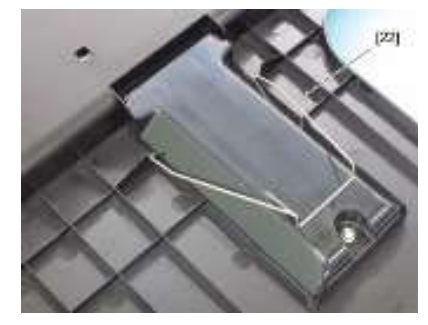

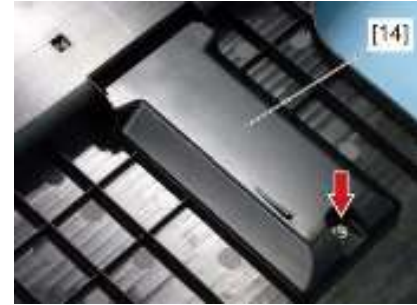

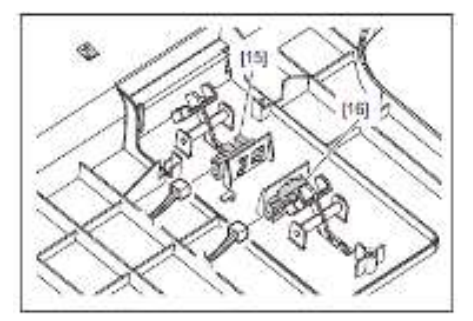

Leading Innovation >>>

### (3) DSDF 原稿托盘宽度(SD3)

- 1、拆下原稿托盘 2、拧下一颗螺丝,拆下托盘支架[17] 拆下可移动托盘[18] 注意:当安装原稿托盘时,注意不要压住线束
- 3、 拧下一颗螺丝并取下原稿宽度传感器盖板[19]
- 注意:不要拆掉齿轮上的垫圈。

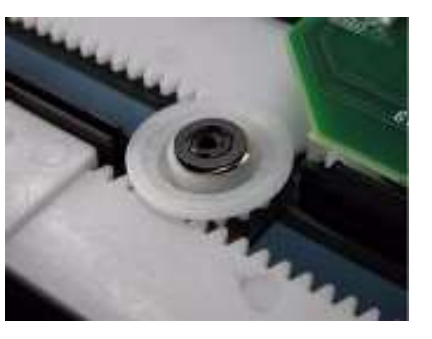

4、断开一个连接并拆下 DSDF 托盘原稿宽度传感器[20]

### (4) DSDF 原稿孔传感器 (SD4)

- 1、拆下原稿托盘
- 2、拧下一颗螺丝并拆下托盘支架[17]。
- 拆下可移动托盘[18]
- 注意:当安装原稿托盘时,注意不要压住线束
- 3、断开一个连接。是否卡扣取出 DSDF 原稿空传感器。

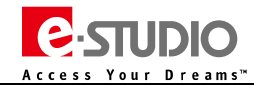

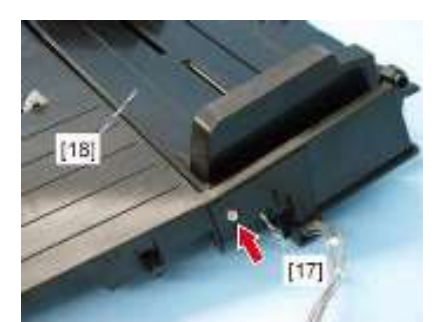

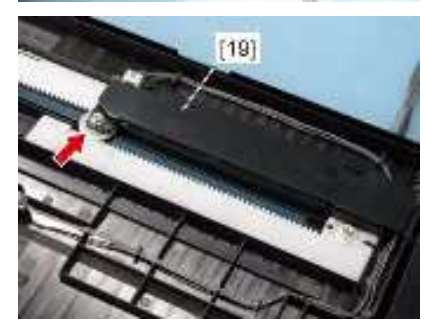

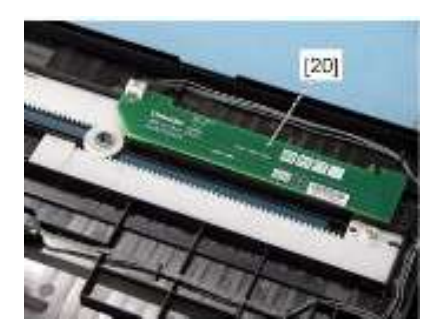

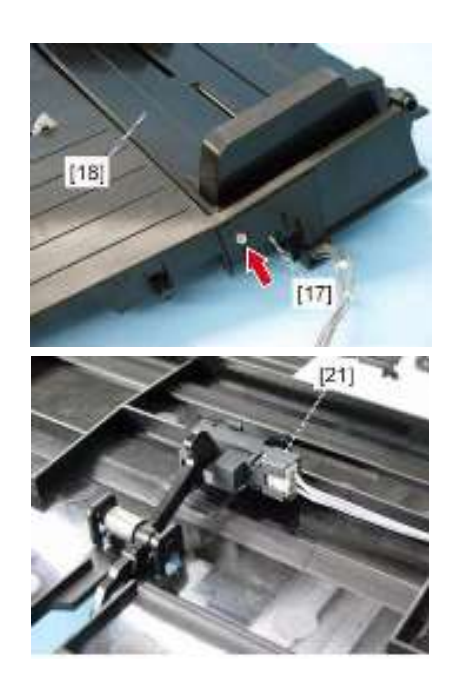

Leading Innovation >>>

#### 5、原稿进纸部分

### (1) DSDF 进纸传感器 (SD5) / DSDF 托盘提升上限传感器 (SD9)

- 1、拆下 DSDF 卡纸排除盖板
- 2、拧下四颗螺丝
- 3、拉起把手,取下上盖板[1]

4、断开一个连接。释放线束扣并拆下 DSDF 进纸传感器[2]

- (2) DSDF 原稿宽度检测传感器-1(SD7)/DSDF 原稿宽度检测传感器-2(SD8)
- 1、拆下原稿卡纸排除盖板
- 2、拧下四颗螺丝
- 3、拉起把手,取下上盖板[1]

4、拧下两颗螺丝并取下左侧上盖板[4]

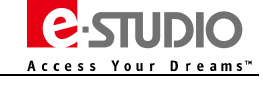

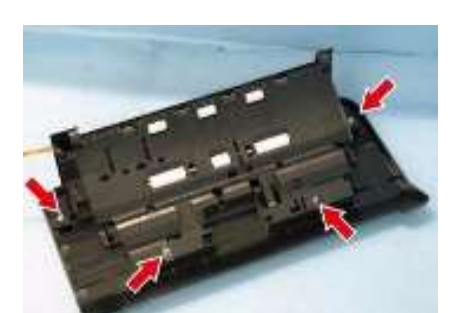

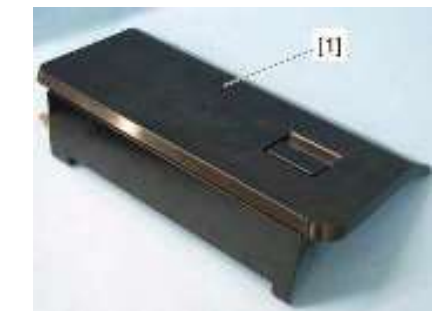

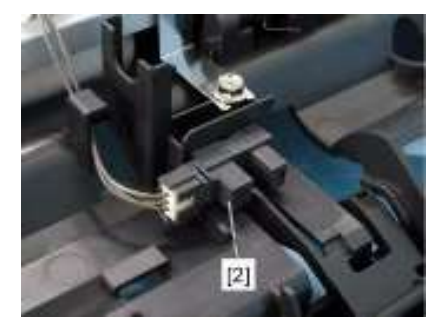

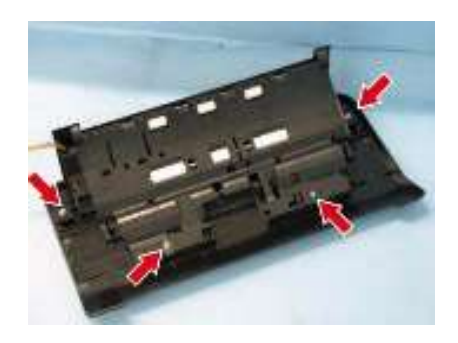

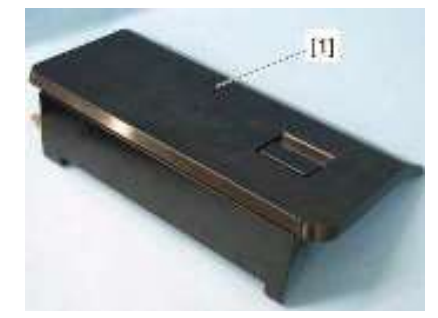

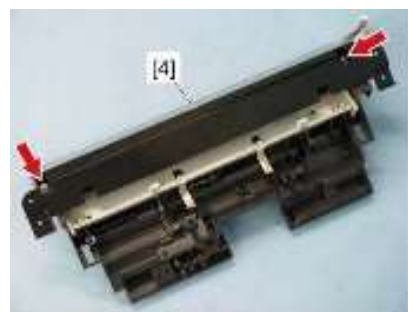

## TOSHIBA Leading Innovation >>>

- 5、断开一个连接,释放卡扣并取下 DSDF 原稿宽度传感器-1[5]
- 6、断开一个连接,释放卡扣并取下 DSDF 原稿宽度传感器-2[6]

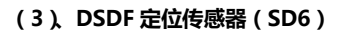

- 1、拆下原稿卡纸排除盖板
- 2、拧下四颗螺丝

3、拉起把手,取下上盖板[1]

4、拧下两颗螺丝并取下左侧上盖板[4]

5、断开两处线束连接[9] 6、拧下 10 颗螺丝并取下支架[7] 注意:小心 6 个弹簧不要掉落

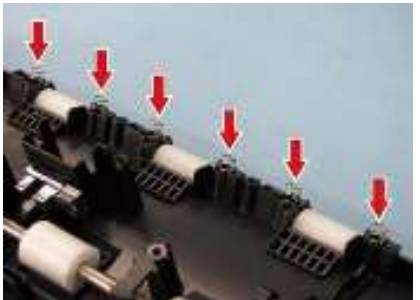

7、断开一个连接并取下 DSDF 定位传感器

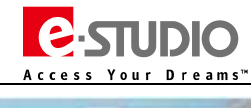

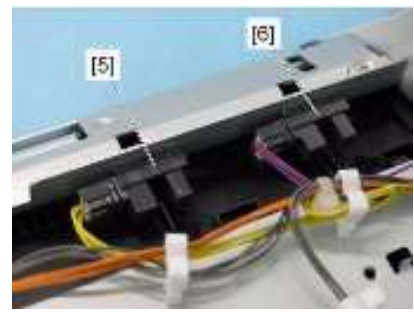

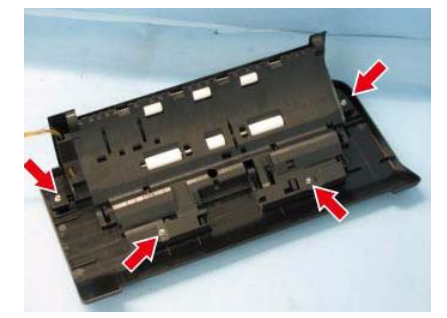

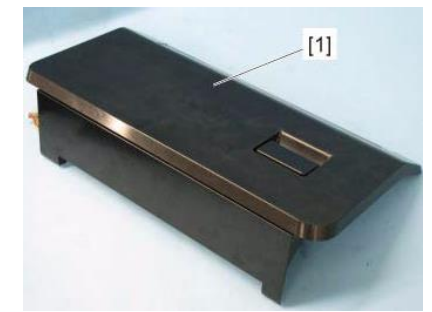

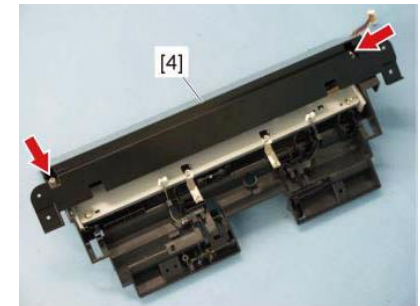

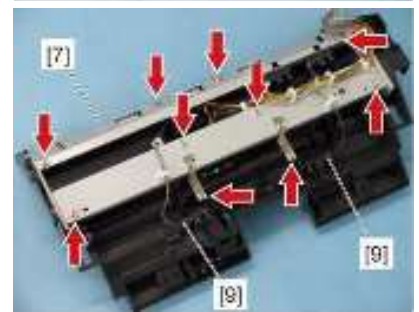

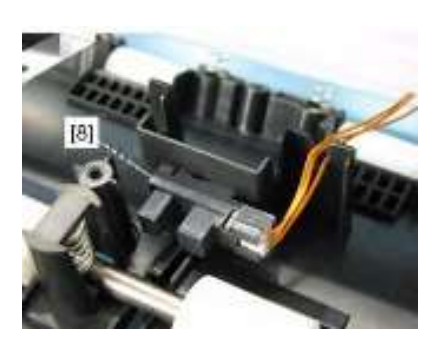

Leading Innovation >>>

#### 6、驱动部分

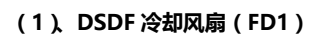

- 1、拆下 DSDF 后侧盖板
- 2、断开一个连接[1]。拧下两颗螺丝并取下 DSDF 冷却风扇支架[2]。

3、拧下四颗螺丝并从支架上拆下 DSDF 冷却风扇电机[3]

## (2) DSDF 上盖板连锁开关 (SWD2)

注意:如果没有正常安装连锁开关,可能导致设备工作异常甚至设备短路。 因此请正确安装连锁开关。

(1),拆下 DSDF 冷却风扇电机支架

- (2)、断开 3 个连接。拧下一颗螺丝并取下 DSDF 上盖连锁开关[4]
- 注意:DSDF 上盖板连锁开关的线束颜色为橙色

#### (3) DSDF 定位电机(MD3)

1、拆下 DSDF 后盖板

- 2、从线束导板[5]内释放线束[6]
- 3、从 DSDF 定位电机上断开连接线束[9]。
   拧下两颗螺丝,取下 DSDF 定位电机支架
   注意:安装 DSDF 定位电机支架时,注意啮合正时皮带。
   注意:DSDF 的连接线束是灰色的。

4、拧下两颗螺丝并从支架上拆下 DSDF 定位电机[11]

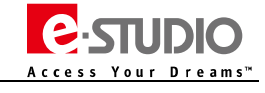

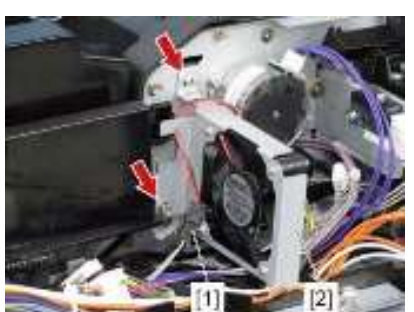

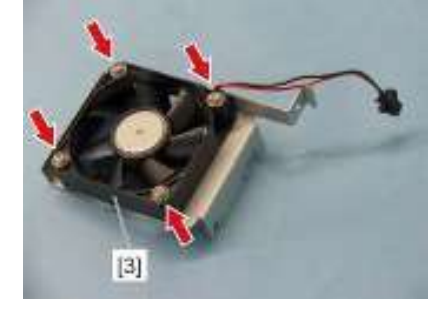

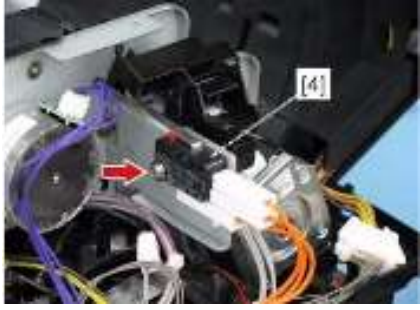

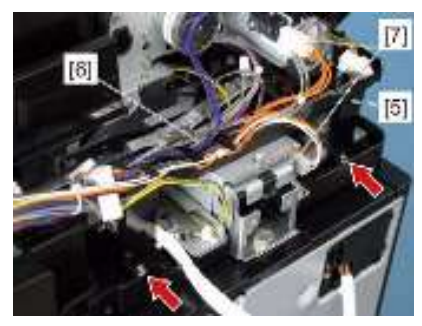

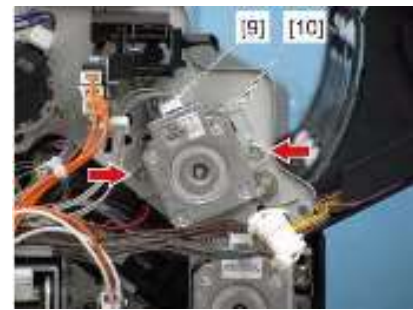

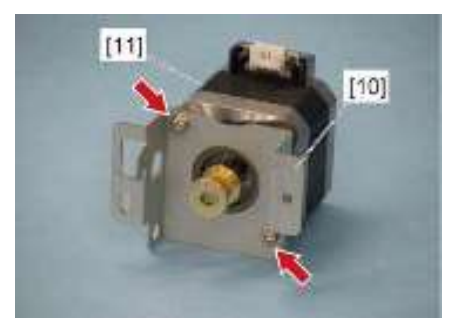

Leading Innovation >>>

#### (4) DSDF 读取电机(MD4)

1、拆下 DSDF 后盖板

2、从线束导板[5]内释放线束[6]

断开 DSDF 上盖板连锁开关和下盖板连锁开关的连接[7]

拧下两颗螺丝并取下线束导板[5]

3、断开 DSDF 读取电机的连接[12]
4、拆下张紧弹簧[13]
拧下两颗螺丝并拆下 DSDF 读取电机支架[14]
注意:安装 DSDF 读取电机时,注意啮合正时皮带
注意:安装时,暂时拧上两颗 U 螺丝,挂上张紧弹簧后,再完全拧紧螺丝。

5、拧下两颗螺丝并从读取电机支架上拆下 DSDF 读取电机[25]

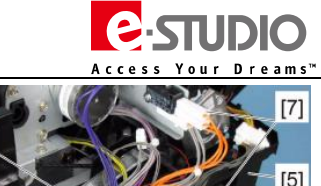

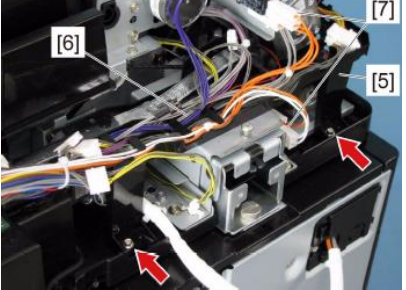

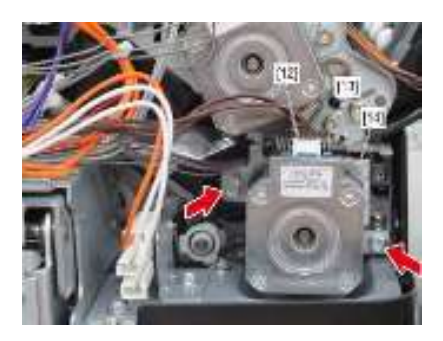

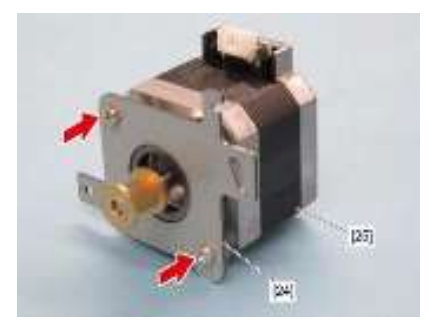

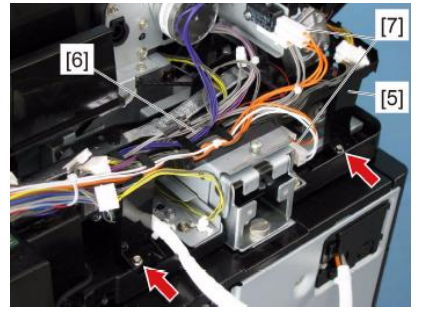

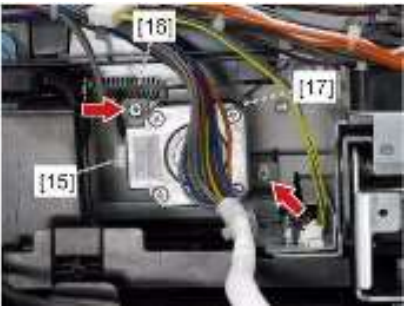

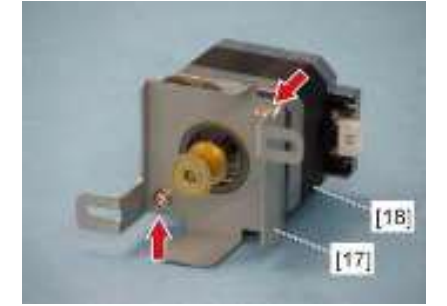

(4) DSDF 出口电机(MD5)

1 拆下 DSDF 后盖板 2、从线束导板[5]内释放线束[6] 断开 DSDF 上盖板连锁开关和下盖板连锁开关的连接[7] 拧下两颗螺丝并取下线束导板[5]

3、从 DSDF 出口电机上断开一个连接[15]

4、拆下张紧弹簧[16]

5、拧下两颗螺丝并取下 DSDF 出口电机支架[17]

- 注意:安装 DSDF 读取电机时 , 注意啮合正时皮带
- 注意:安装时,暂时拧上两颗U螺丝,挂上张紧弹簧后,再完全拧紧螺丝。

6、拧下两颗螺丝,从 DSDF 出口电机支架上拆下 DSDF 出口电机[18]

Leading Innovation >>>

#### (6) DSDF 下盖板连锁开关(SWD1)

注意:如果没有正常安装连锁开关,可能导致设备工作异常甚至设备短路。 因此请正确安装连锁开关。

1、拆下 DSDF 读取电机

2、断开 3 个连接。拧下一颗螺丝并取下 DSDF 下盖连锁开关[19]

拧下两颗螺丝并向左上方滑动 DSDF 读取电机[21]并取出。

注意:DSDF 下盖板连锁开关的线束颜色为橙色(一根)和白色(两根)

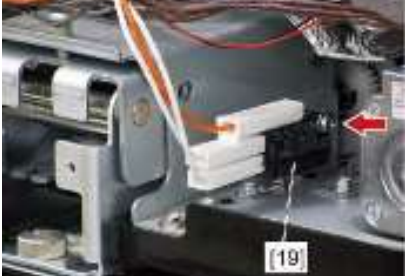

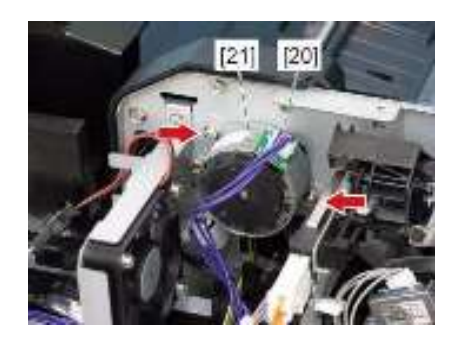

### (8) DSDF 分离电机(MD2)

(7) DSDF 读取电机(MD1)

1、拆下后盖板

2、断开一个连接[20]。

- 1、拆下 DSDF-LED 板。
- 2、断开一个连接[22]。

拧下两颗螺丝。顺时针转动 DSDF 分离电机[23]并向右上方滑动并取出。

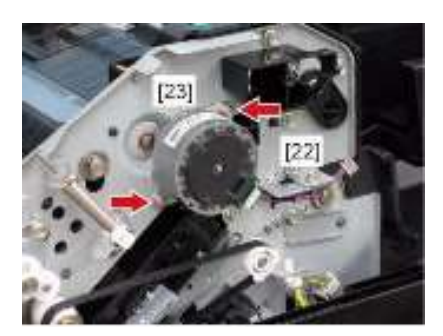

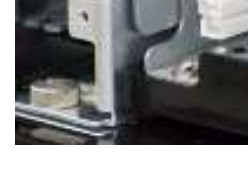

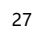

STUDIO

Leading Innovation >>>

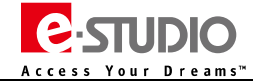

#### 7、原稿输送部分

- 注意:拆装下述各部分时,请使用 DSDF 固定夹具,防止拆下 DSDF 中间输送单元后 DSDF 弹起。
- 注意:如果需要从机器上拆下 DSDF, 请确认足够的空间
- 注意:拆装前建议拆下 DSDF 白垫, 防止损坏或脏污。

## (1) DSDF 中间输送单元

- 1、拆下 DSDF 原稿卡纸排除盖板
- 2、拆下原稿托盘
- 3、断开5个连接

4、断开两个连接

5、拧下一颗螺丝并向前侧移动,取下滑轮支架[14]

6、拧下四颗螺丝

7、拆下中间输送单元[1]

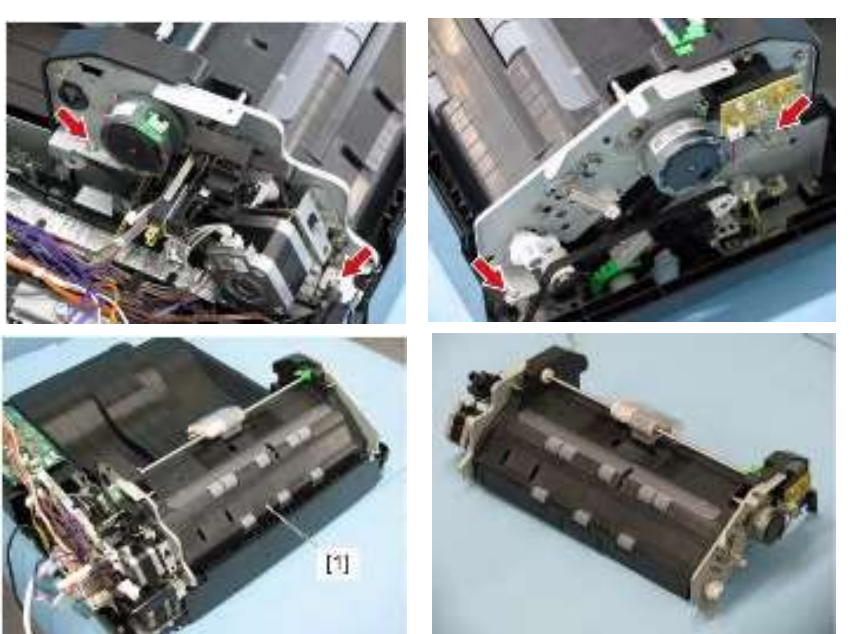

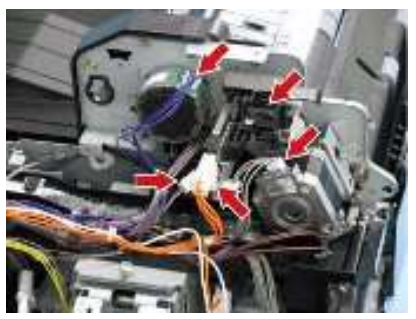

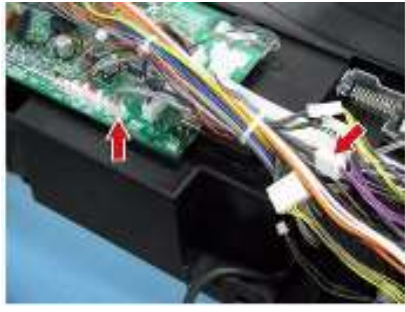

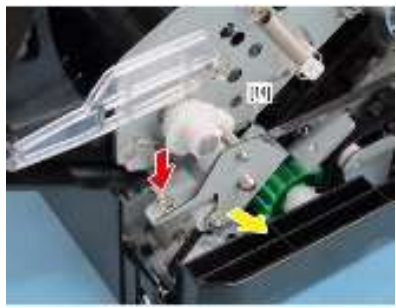

28

Leading Innovation >>>

(2) DSDF 读取传感器-1/-2(SD11/SD12)

1、拆下 DSDF-CCD 单元

2、断开两个连接, 拧下1颗螺丝。

拆下传感器支架[2]

1、拆下中间输送单元

释放卡扣[7]。 拆下传感器支架[5]。

- 3、释放卡扣并取出读取传感器-1[3]。
- 4、释放卡扣并取出读取传感器-2[4]

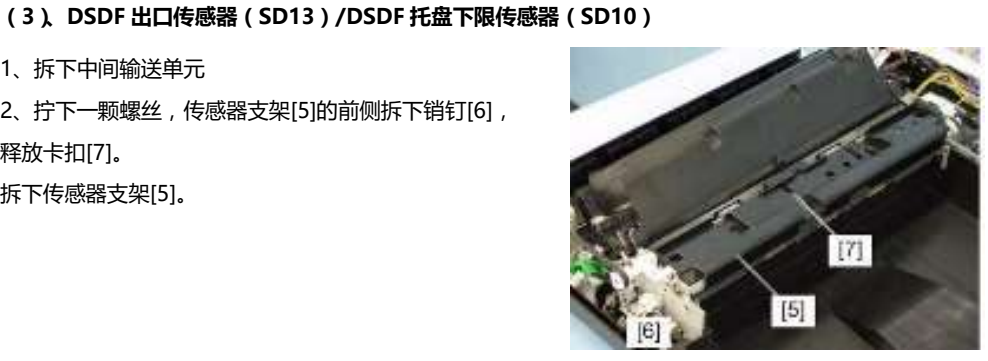

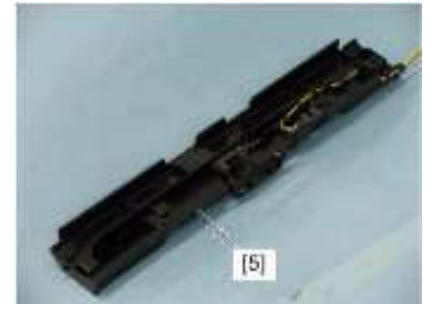

3、断开一个连接。释放卡扣并取出 DSDF 出口传感器[8]

2、拧下一颗螺丝,传感器支架[5]的前侧拆下销钉[6],

4、断开一个连接。释放卡扣并取出 DSDF 托盘提升下限传感器[9]

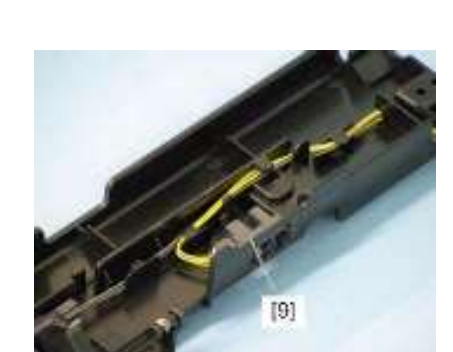

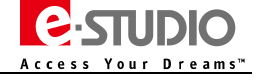

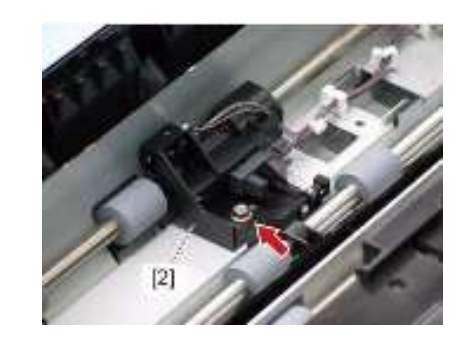

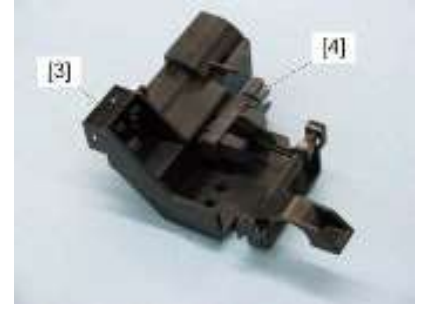

Leading Innovation >>>

#### (4)、下输送单元

- 1、拆下 DSDF 后盖板
- 2、拆下 DSDF 前盖板
- 3、拆下 DSDF-CCD 单元
- 4、拆下 DSDF 左盖板
- 5、从线束导板[5]内释放线束[6]
- 断开 DSDF 上盖板连锁开关和下盖板连锁开关的连接[7]
- 拧下两颗螺丝并取下线束导板[5]
- 6、 拧下 9 颗螺丝并取下下输送单元[10]

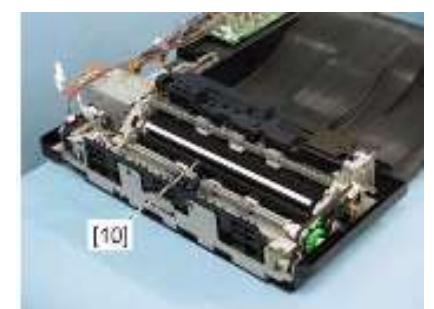

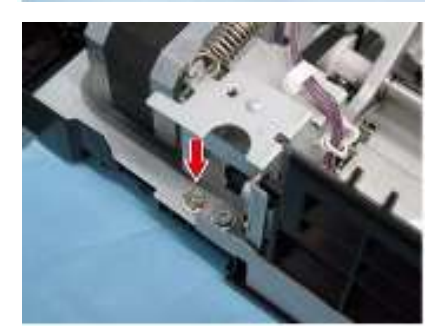

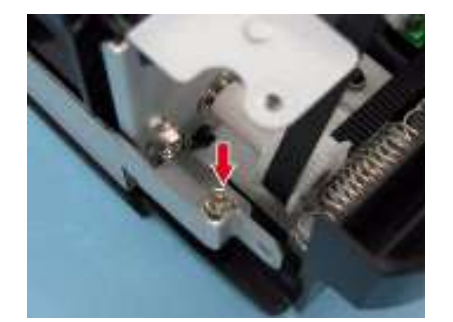

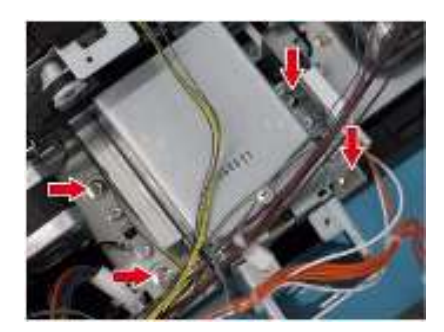

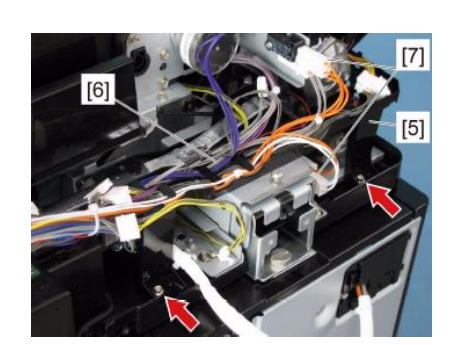

**E**-STUDIO

Dreams™

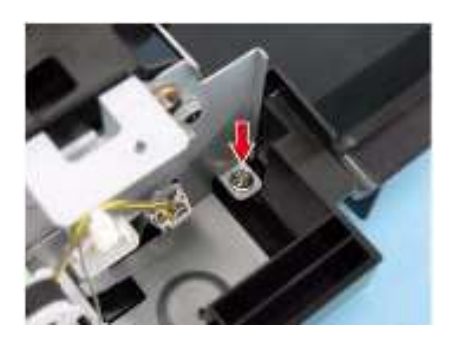

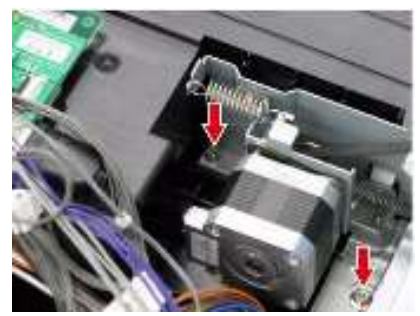

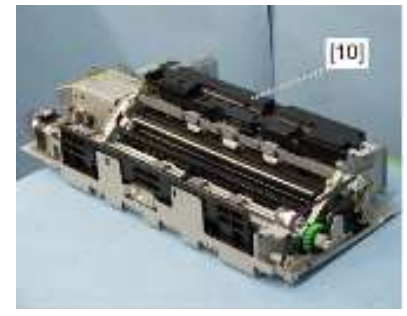

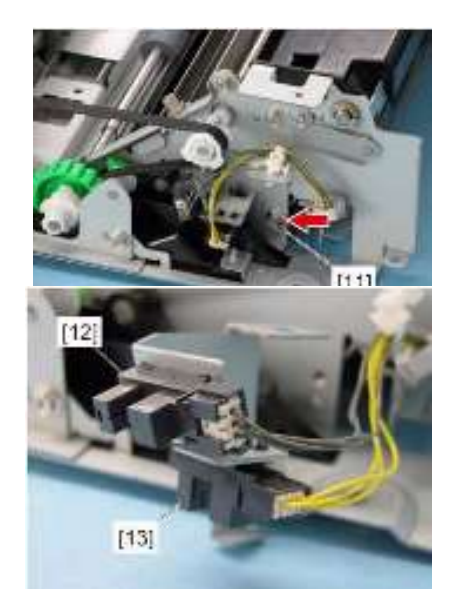

## (5) DSDF 明暗校正片初始位置传感器(SD14)/DSDF 下盖板开关检测传感器(SD16)

- 1、拆下下输送单元
- 2、拧下一颗螺丝,取下传感器支架[11]。

3、断开一个连接。释放卡扣,从支架上拆下 DSDF 明暗校正片初始位置传感器[12]4、断开一个连接。释放卡扣,从支架上拆下 DSDF 下盖板开关检测传感器[13]

Leading Innovation >>>

#### 8、原稿扫描部分

注意:拆装下述各部分时,请使用 DSDF 固定夹具,防止拆下 DSDF 中间输送单元后 DSDF 弹起。 注意:更换 DSDF 或 DSDF-CCD 单元时,需要执行扫描特征数据备份 FS-05-3240。

[1]

#### (1) DSDF-CCD 单元

- 1、拆下中间输送单元
- 2、断开扁线连接和其他一个连接

3、拆下 DSDF-CCD 单元

注意:不要用弄脏 DSDF-CCD 单元的狭缝玻璃。

注意:DSDF-CCD 单元是精密设备,要防止撞击或震动。

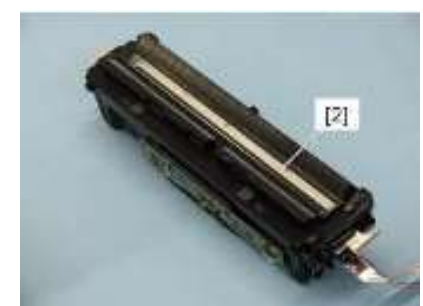

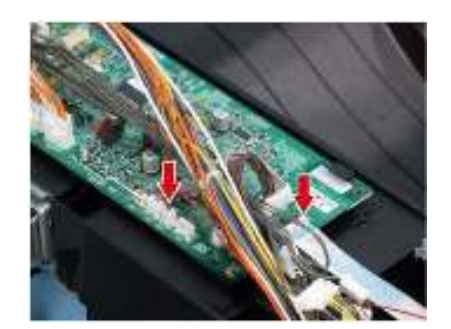

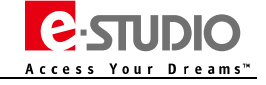

Leading Innovation >>>

## 六、相关调整

1、DSDF 安装位置的调整

### A、安装位置的检查

1、 打开 DSDF , 安装两个位置销钉。

2、拆下输稿器白垫

3、关闭 DSDF,检查 DSDF的安装位置销钉是否正确对齐销孔内。

如果发现位置不正确,请参考下一节"B、安装位置的调整步骤"进行调整。

4、将拆下的输稿器白垫对齐左上角放置,

轻轻关闭 DSDF 后再次打开,检查输稿器白垫是否正确连接

B、安装位置的调整步骤

1、拆下 DSDF 铰链上的支架

2、拧松固定螺丝

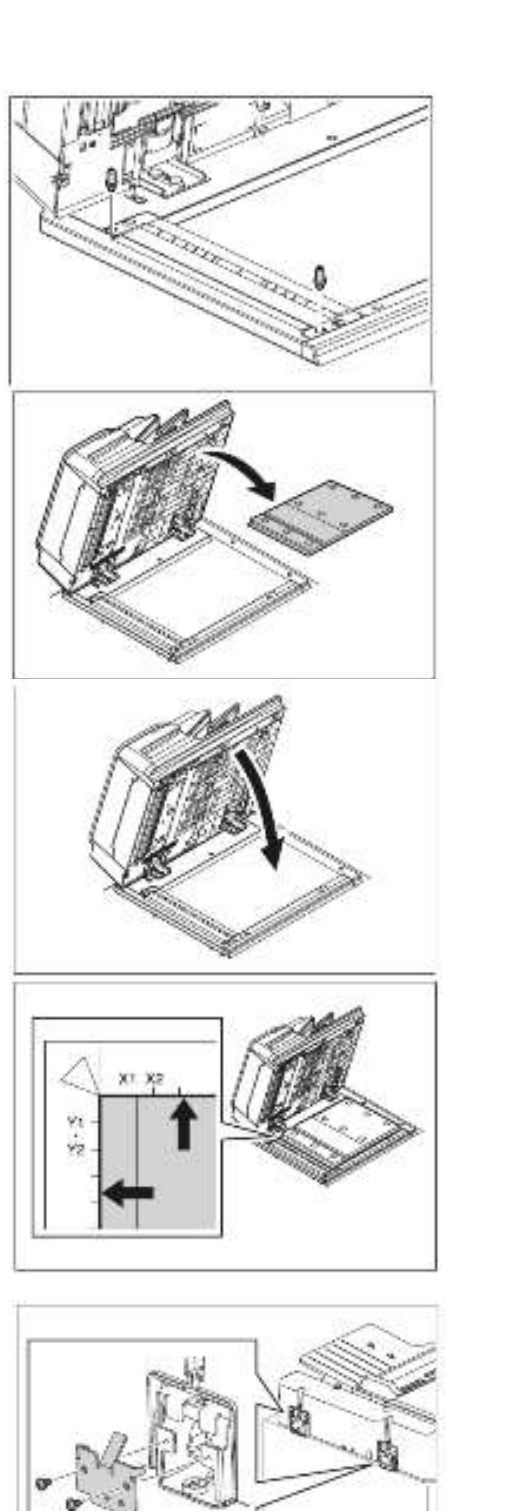

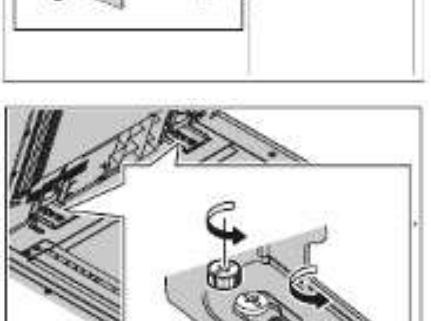

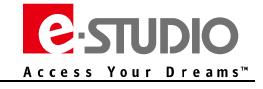

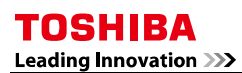

3、对齐两颗定位销的位置,关闭 DSDF,使得定位销进入 DSDF 的销孔。

4、拧紧后侧的两颗螺丝

5、拧紧前侧的两颗螺丝

6、安装铰链支架

4、将拆下的输稿器白垫对齐左上角放置,

轻轻关闭 DSDF 后再次打开,检查输稿器白垫是否正确连接

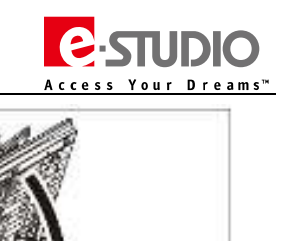

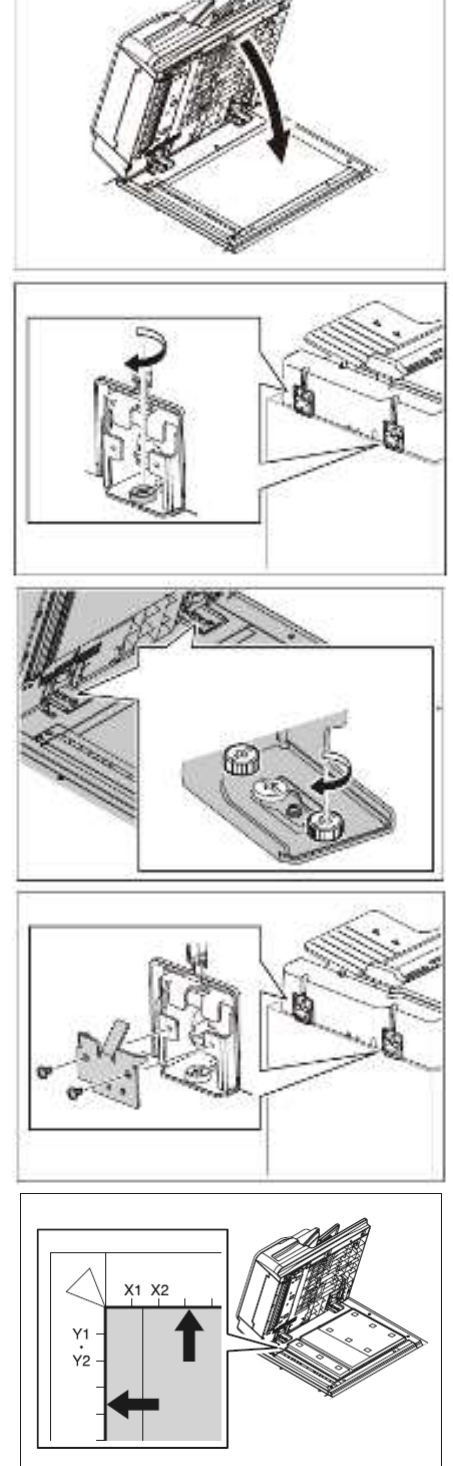

Leading Innovation >>>

### 2、DSDF 高度调整

#### A、DSDF 高度检查

- 1、关闭 DSDF
- 2、FS-03-267 开启曝光灯

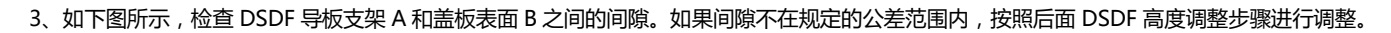

公差间隙:

前侧:0~0.5mm

后侧 : 0mm

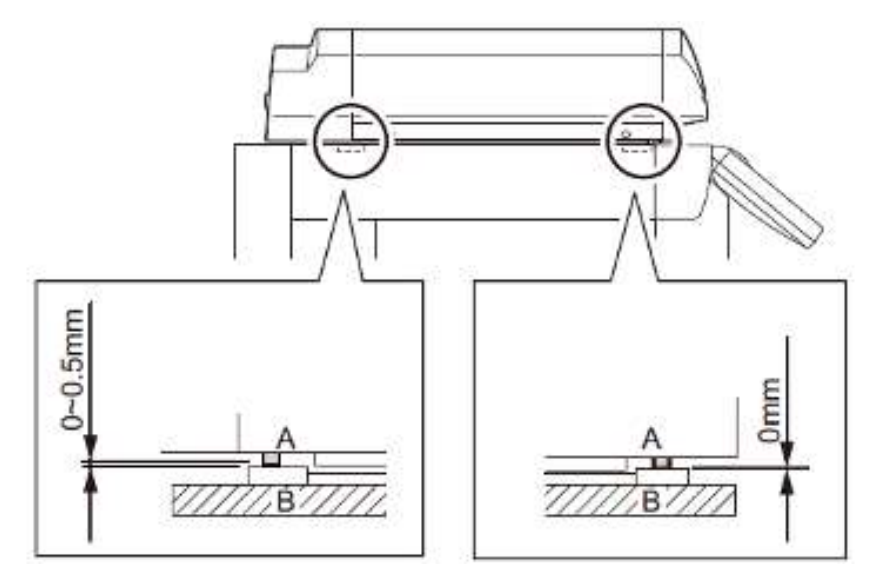

#### B、DSDF 高度调整步骤

- 1、关闭 DSDF
- 2、调整后侧铰链的调整螺丝
- 调整后侧高度时,调整 DSDF 进纸侧的螺丝

顺时针:升高

逆时针:下降

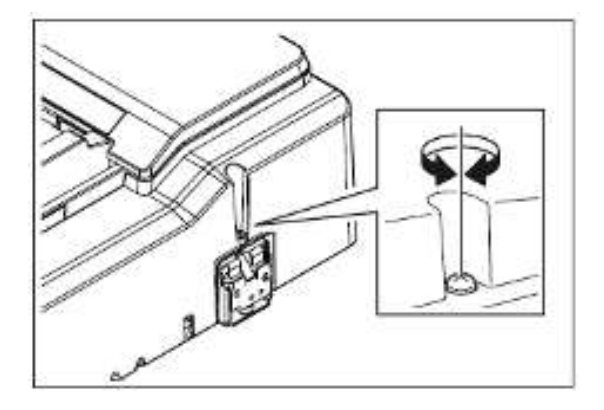

- 调整前侧高度时,调整 DSDF 出纸侧的螺丝

顺时针:下降

逆时针:上升

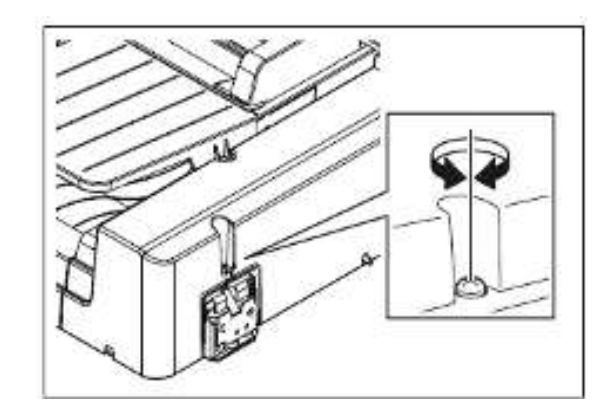

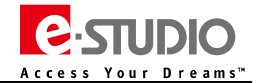

Leading Innovation >>>

### 3、DSDF 印品歪斜调整

注意:请首先确认 DSDF 正确安装,参考 DSDF 安装位置的调整

#### A、DSDF 印品歪斜检查

#### 单面复印检查 (印品正面图像)

将测试样张图像面朝上,放置在 DSDF上,选择"单面→单面"进行复印。

检查印品图像。

### 双面复印检查(印品背面图像)

将测试样张图像面朝下,放置在 DSDF上,选择"双面→双面"进行复印。 检查印品图像。

#### B、DSDF 印品歪斜调整

### 单面复印检查(印品正面图像)

(1)、将 DSDF 支架前侧固定螺丝更换为阶梯螺丝(维修零件)

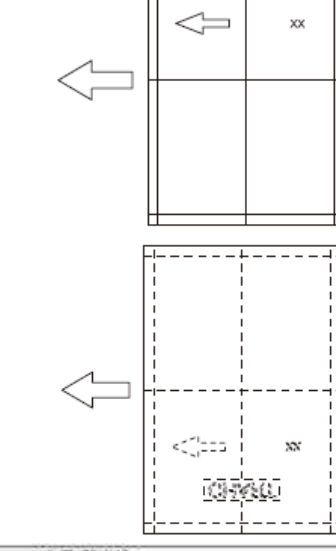

CHART

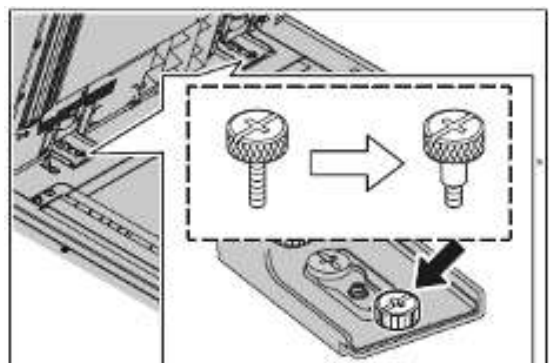

D

### (2)、检查铰链刻度并调整螺丝

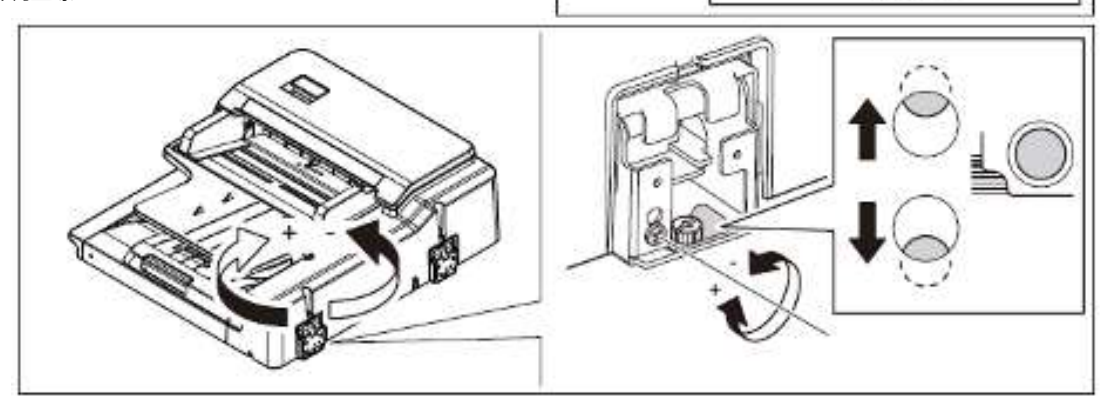

(3)、如果图像歪斜如"C"图,向"-"方向调整。如果图像歪斜如"D"图,向"+"方向调整。

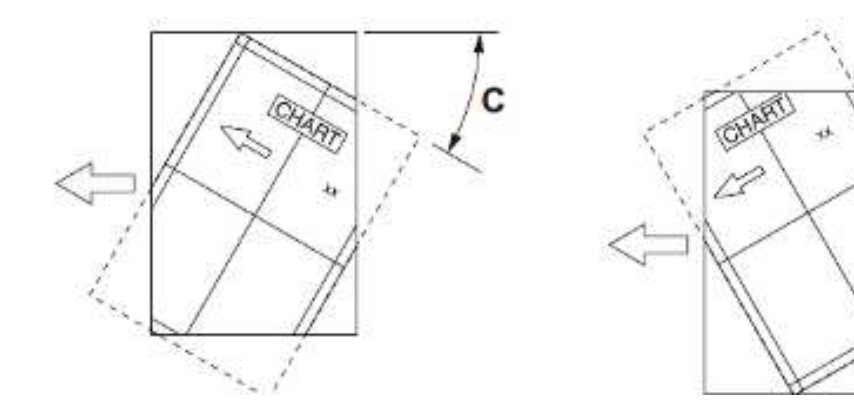

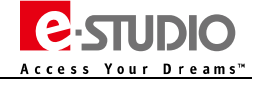

Leading Innovation >>>

#### 双面复印检查(印品背面图像)

- (1)、拆下 DSDF 前盖板
- (2)、图示位置做好标记

(3)、拧松一颗螺丝

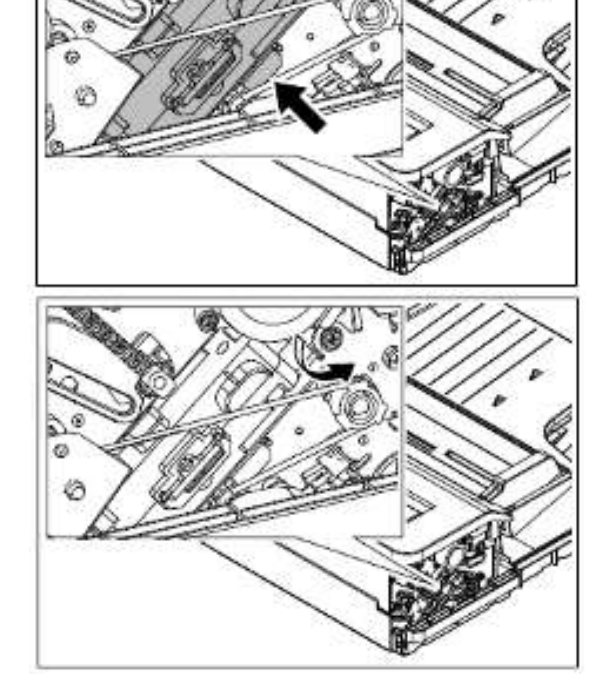

(4)、如果图像歪斜如"C"图,向"-"方向调整。如果图像歪斜如"D"图,向"+"方向调整。

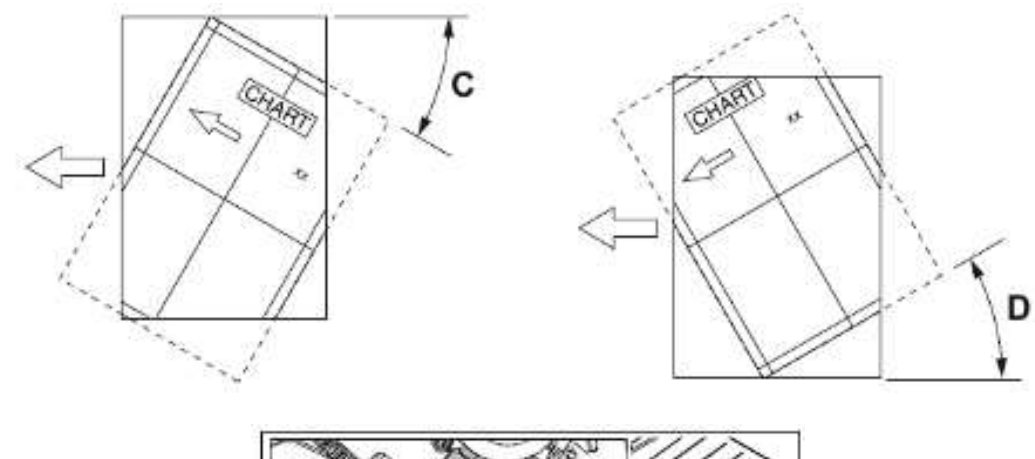

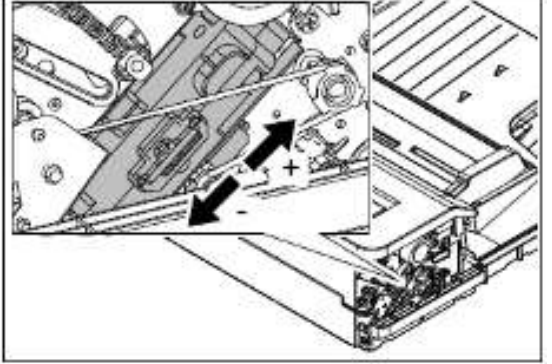

- (5)、拧紧步骤(3)中拧松的螺丝。检查图像。
- (6)、安装 DSDF 前盖板。

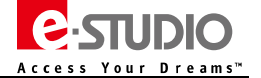

Leading Innovation >>>

#### 4、DSDF 印品走纸前端位置调整

注意:请首先确认 DSDF 正确安装,参考 DSDF 安装位置及高度的调整

A、DSDF 印品走纸前端位置检查

#### 单面复印

- 1、将测试图放在 DSDF 原稿托纸盘上, 使图像一面朝上
- 2、选择【单面→单面】,然后按下【开始】键

#### 双面复印

- 1、将测试图放在 DSDF 原稿托纸盘上, 使图像一面朝下
- 2、选择【双面→双面】,然后按下【开始】键
- 3、将复印件放在测试图上面,检查复印图像页边距的偏移情况。

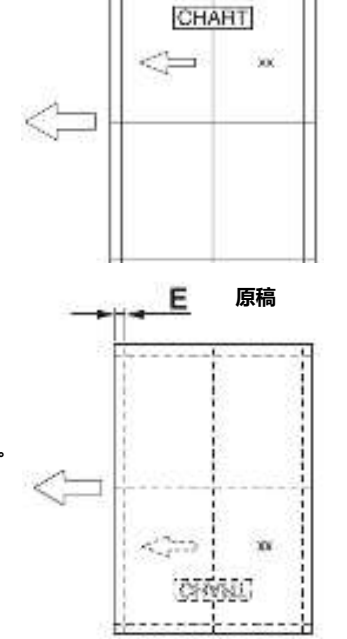

Е

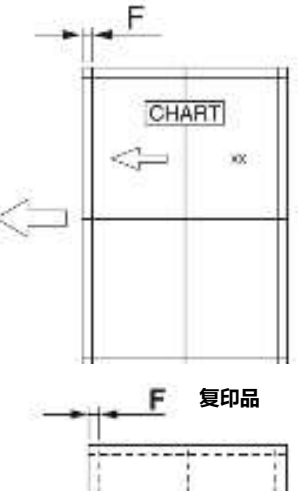

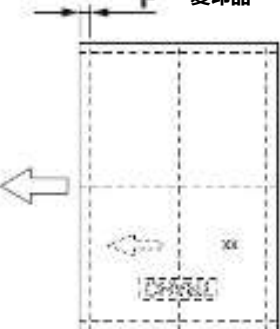

#### B、DSDF 印品走纸前端位置调整步骤

#### A、单面复印

- 1、FS-05-3044
- 2、输入调整值
- 若复印图像的页边距(F)大于测试图的页边距(E): 输入小于当前值的一个值。
- 若复印图像的页边距(F)小于测试图的页边距(E): 输入大于当前值的一个值。
- 3、按下【确定】键

#### B、双面复印

- 1、FS-05-3045
- 2、输入调整值
- 若复印图像的页边距(F)大于测试图的页边距(E):输入小于当前值的一个值。
- 若复印图像的页边距(F)小于测试图的页边距(E):输入大于当前值的一个值。
- 3、按下【确定】键。

注意:当值改变1点,图像移动0.1mm

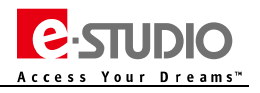

Leading Innovation >>>

### 5、DSDF 主扫描方向整体偏移调整 (图像水平位置调整)

注意:请首先确认 DSDF 正确安装,参考 DSDF 安装位置及高度的调整

#### A、DSDF 主扫描方向整体偏移检查

- 1、关闭主电源。
- 2、按照下述步骤将 DSDF 随附的测试图复印一份。
- (1)、将测试图放在 DSDF 原稿托纸盘上, 使图像一面朝上。
- (2)、按下【开始】键。
- 3、将复印件对折,检查其是否居中。

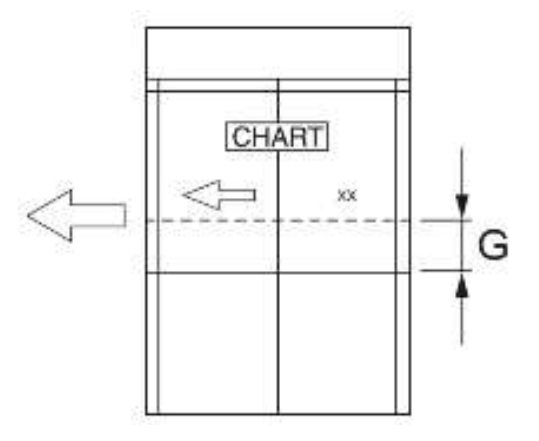

#### B、DSDF 主扫描方向整体偏移调整步骤

- 1、FS-05-3043
- 2、输入调整值
- •若复印图像的中心线靠近设备前侧(图G):输入大于当前值的一个值。
- •若复印图像的中心线靠近设备后侧(图H):输入小于当前值的一个值。
- 3、按【确定】键。

注意: 值改变1点,中心线移动 0.0423mm

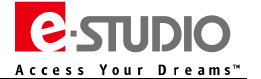

Leading Innovation >>>

#### 6、DSDF 复印图像倍率的调整

注意:请首先确认 DSDF 正确安装,参考 DSDF 安装位置及高度的调整

#### A、DSDF 复印图像倍率检查

- 1、关闭主电源。
- 2、按照下述步骤将 DSDF 随附的测试图复印一份
- (1)、将测试图放在 DSDF 原稿托纸盘上,使图像一面朝上
- (2)、按下【开始】键
- 3、将复印件放在测试图上面,检查复印的图像尺寸"I"

#### B、调整步骤

- 1、FS-05-042
- 2、输入调整值
- 若复印图像的尺寸 (1) 大于测试图尺寸: 输入小于当前值的一个值
- 若复印图像的尺寸 (1) 小于测试图尺寸: 输入大于当前值的一个值
- 3、按【确定】键

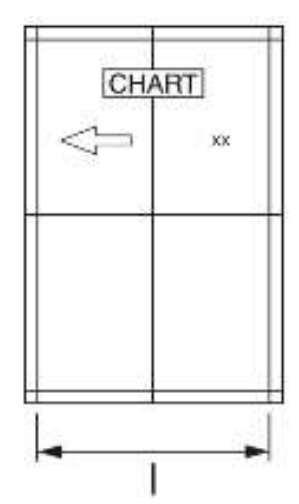

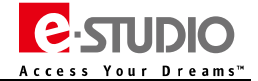

Leading Innovation >>>

#### 7、DSDF 读取传感器-1 的调整

#### A、DSDF 读取传感器-1 自动调整

- (1)、执行 FS-05-3210
- 注意 1:执行此代码时,确认关闭所有 DSDF 盖板
- 注意 2:检查没有纸张挡住 DSDF 读取传感器-1 的光路

#### B、DSDF 读取传感器-1 手动调整

- 注意:当更换或重新安装 DSDF 读取传感器-1 的时候,需要执行手动调整
- (1)、拆下 DSDF 左侧盖板
- (2)、关闭原稿卡纸排除盖板,关闭 DSDF。
- (3)、执行 FS-05-3221

注意:步骤 5 之前不要打开 DSDF 卡纸排除盖板,不要打开 DSDF。否则会导致调整值被重置,需要重新从步骤 2 开始调整

(4)、拧松1颗调整螺丝

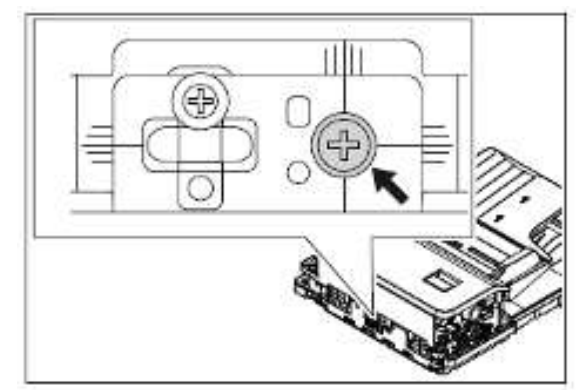

(5)、垂直移动调整片。当调整片移动到合适的位置时, DSDF 控制板上的 LED 灯 1 亮起。此位置时, 拧紧调整片的螺丝。

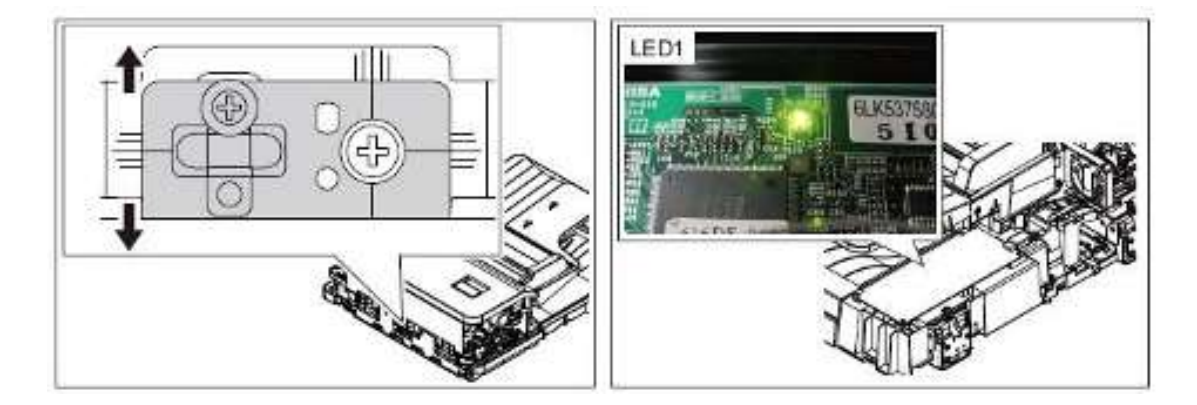

- (6)、执行 FS-05-3210。
- 注意:手动调整后,一定要执行自动调整。
- (7)、关闭电源并安装盖板。

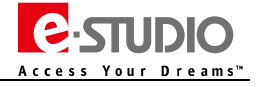

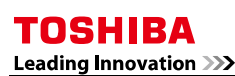

## 七、线束引脚信息

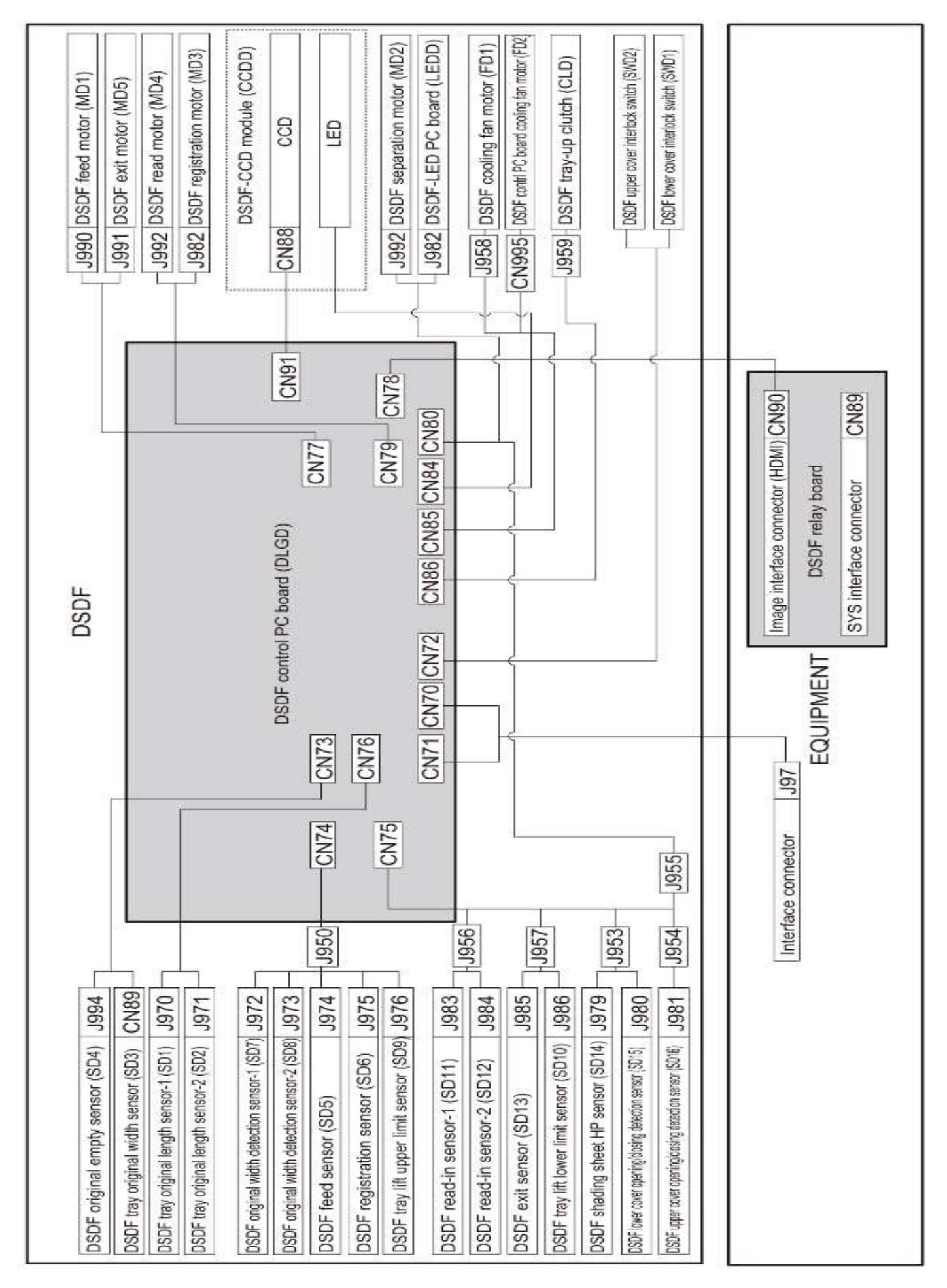

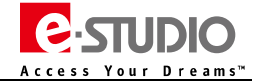